# Are you ready for REALM™? Essential steps for a smooth transition

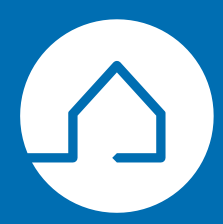

**Presented by: Theresa Corindia** 

# Are you ready for REALM<sup>™</sup>? Essential steps for a smooth transition!

Experience enhanced efficiency and productivity with REALM<sup>™</sup> as we bid farewell to Stratus & seamlessly transition your data and adapt to the functionalities of REALM<sup>™</sup>.

#### In this session you will learn how to:

- Search and set default preferences.
- Save a search and set up notifications.
- Import your contacts from Stratus into REALM<sup>™</sup>.
- Import favourite listings and listing carts into REALM<sup>™</sup>.
- Import Stratus prospect and saved searches into REALM<sup>™</sup>.
- Access the various ways to get help in REALM<sup>™</sup>.

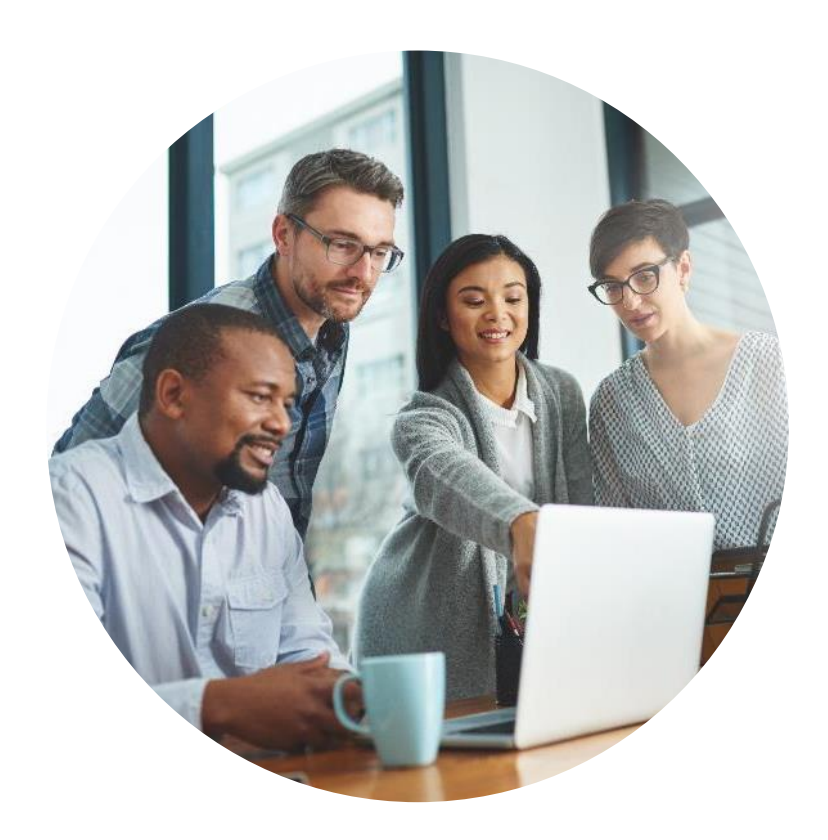

REALM Customer Service: email at <u>help@realmmlp.ca</u> or call **1-888-417-4817.** 

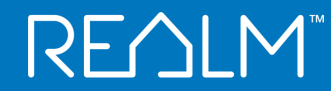

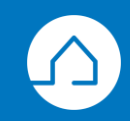

# $\mathsf{REALM}^{\mathsf{M}}$

# **REALM™** Basics

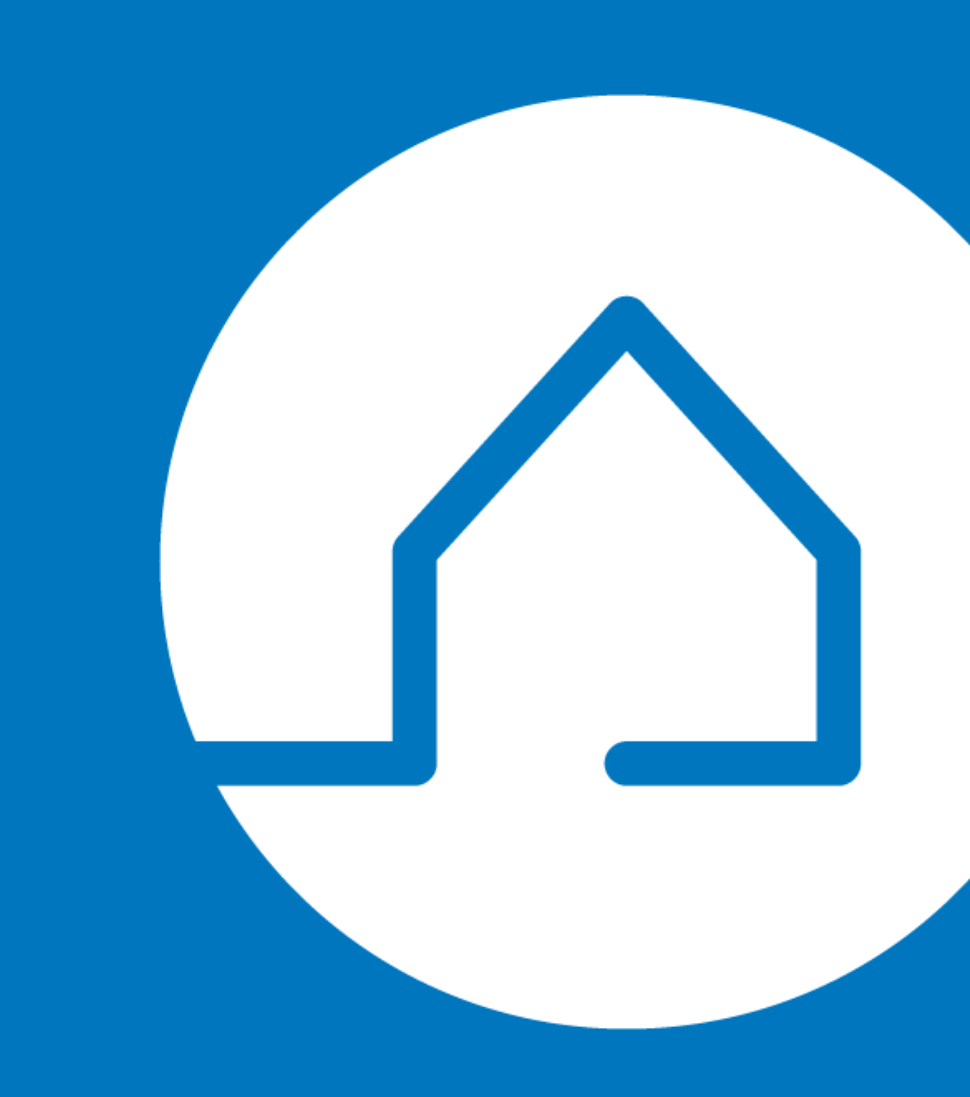

#### **REALM™ Dashboard**

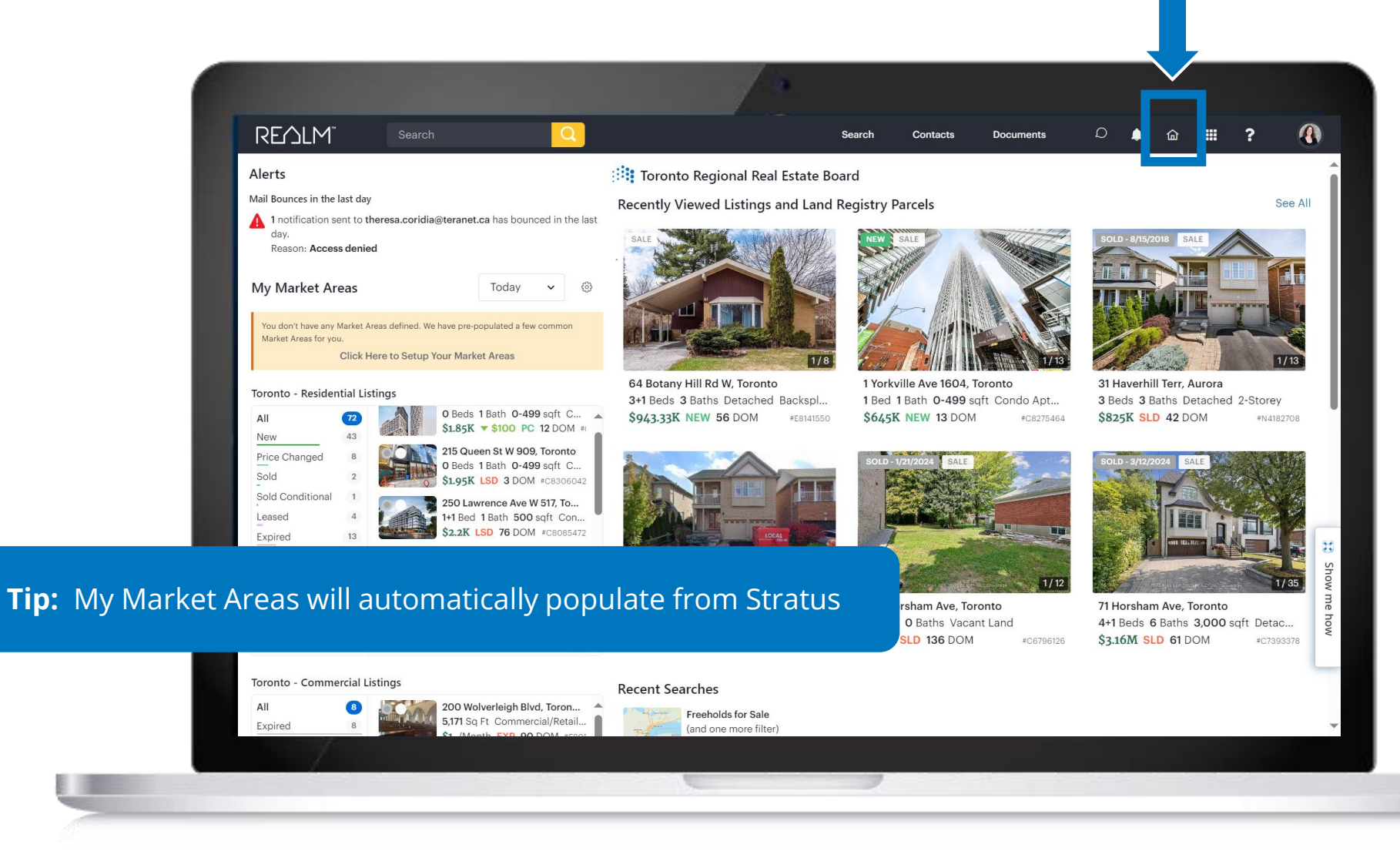

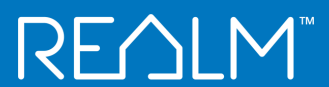

<u>Q</u> \_\_\_\_

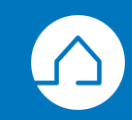

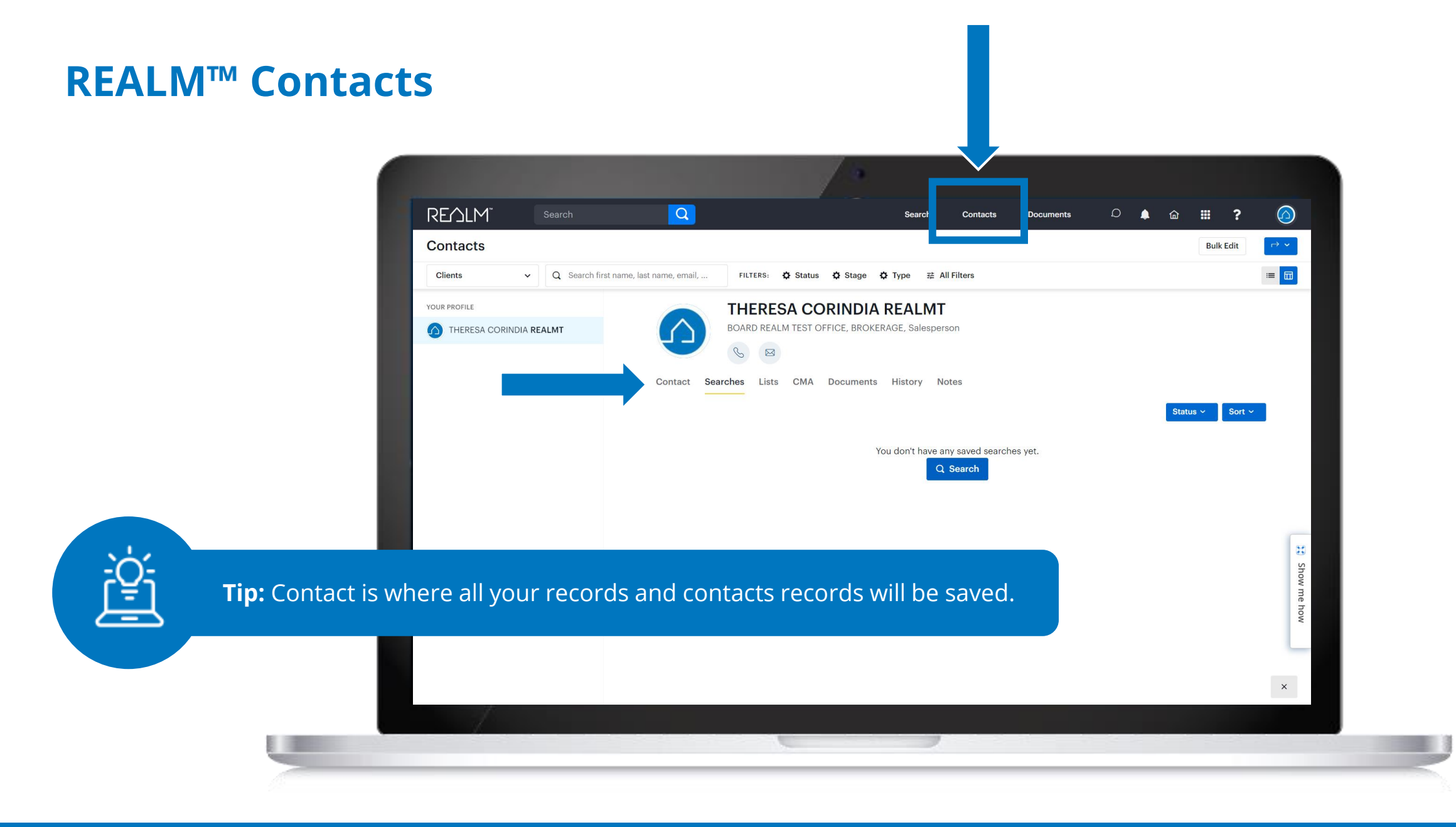

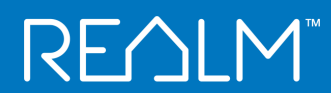

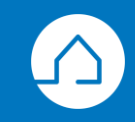

#### **REALM<sup>™</sup> Contacts**

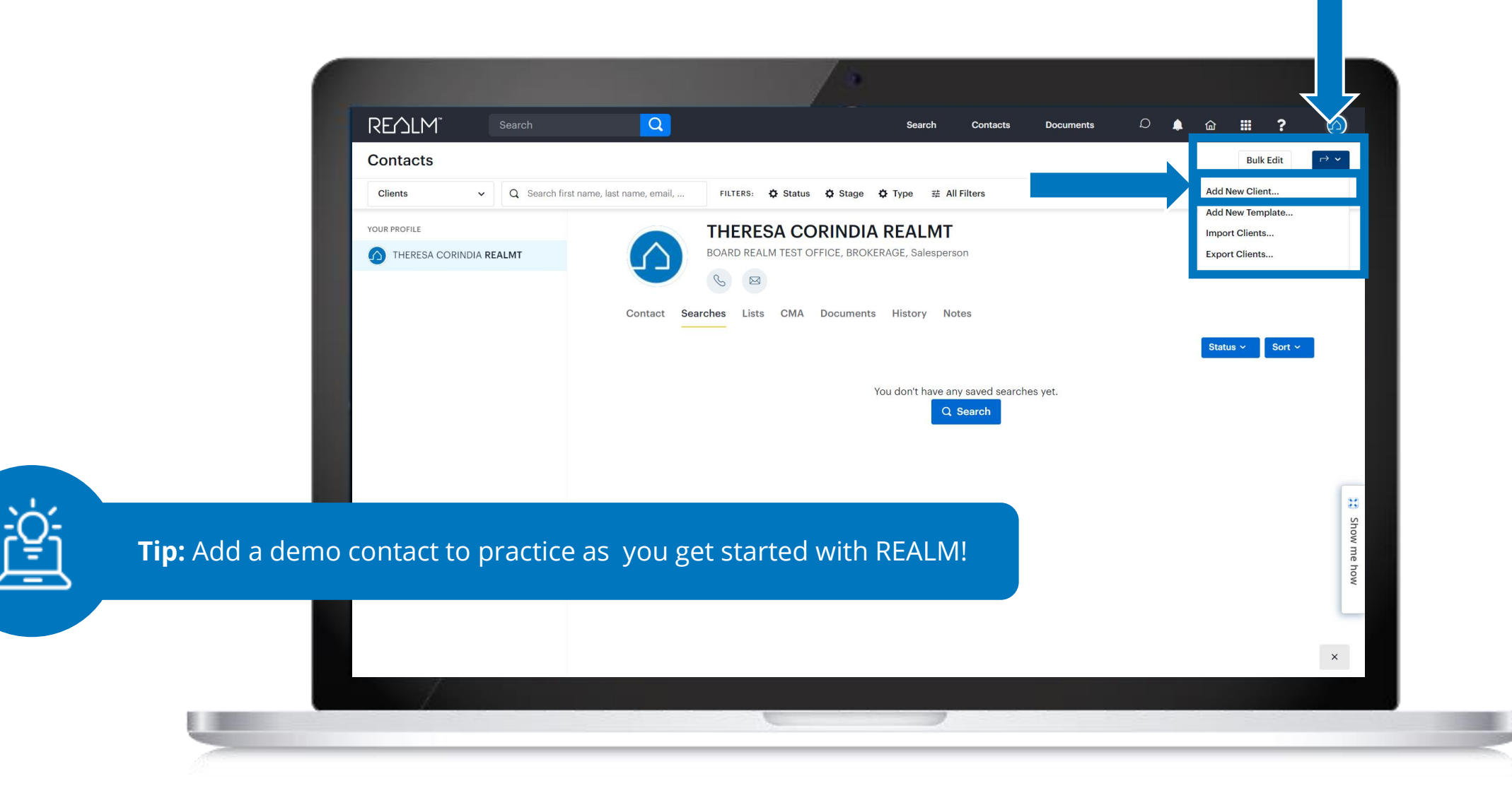

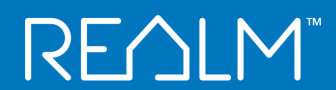

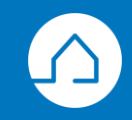

#### **REALM<sup>™</sup> Contacts**

|                                                     | Add New Client                                                                                                    |                          |
|-----------------------------------------------------|----------------------------------------------------------------------------------------------------|--------------------------|
|                                                     | Benjamin<br>Middle Name<br>Buyer<br>Company<br>Use Template<br>Phone<br>Phone<br>Phone<br>Mobile v +<br>Email<br>theresa.corindia@teranet.ca <br>Home v +<br>Related Contact<br>+ |                          |
|                                                     | Source +                                                                                                    |                          |
| <b>Tip:</b> Invited contacts will receive emails fr | rom you with instructions on how to set up login crec                                                                                                    | lential and get started. |
|                                                     | Cancel Save Save & Invite                                                                                                    |                          |

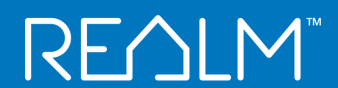

<u>ُڼْ</u>

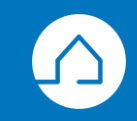

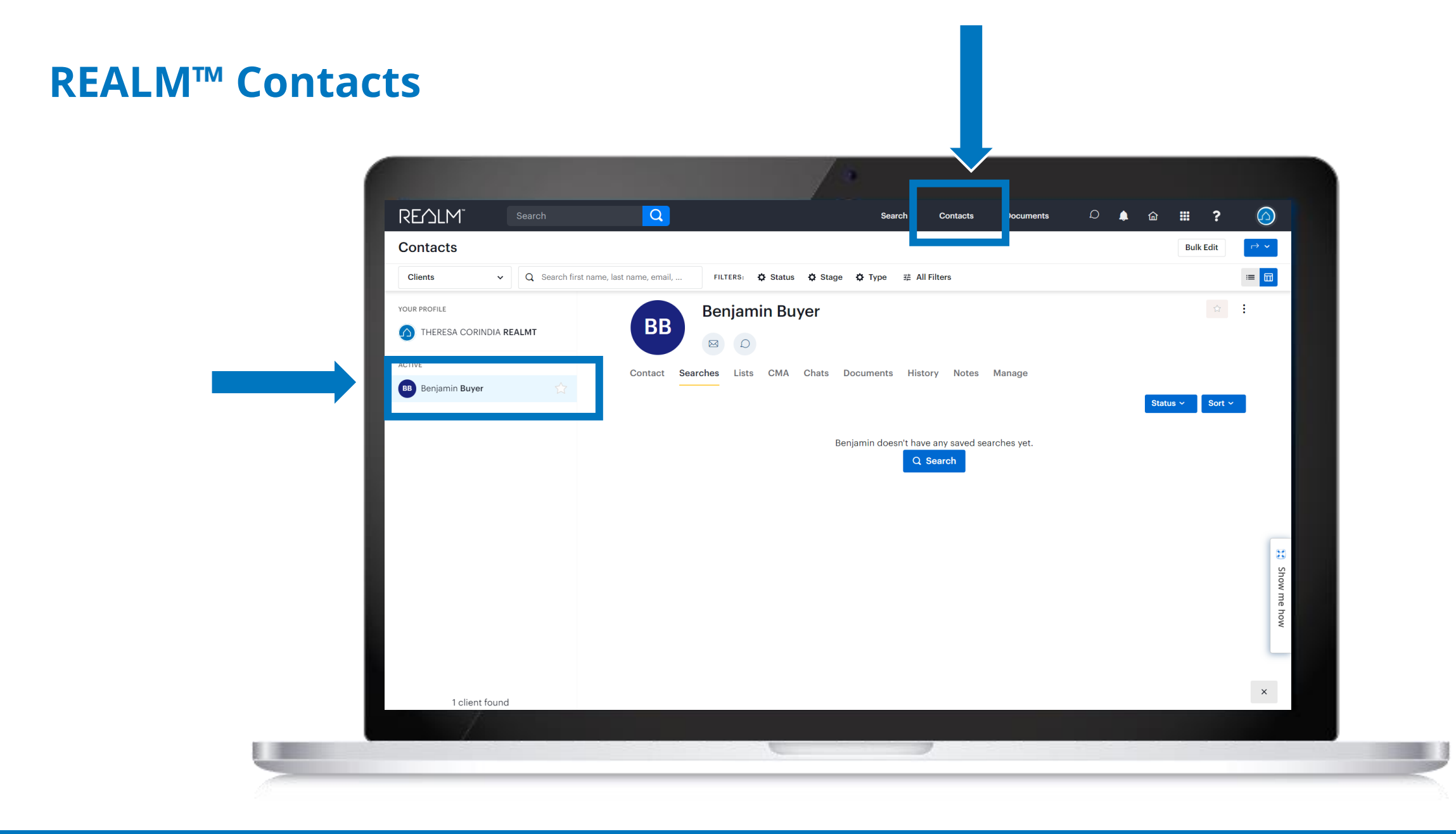

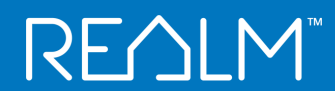

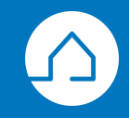

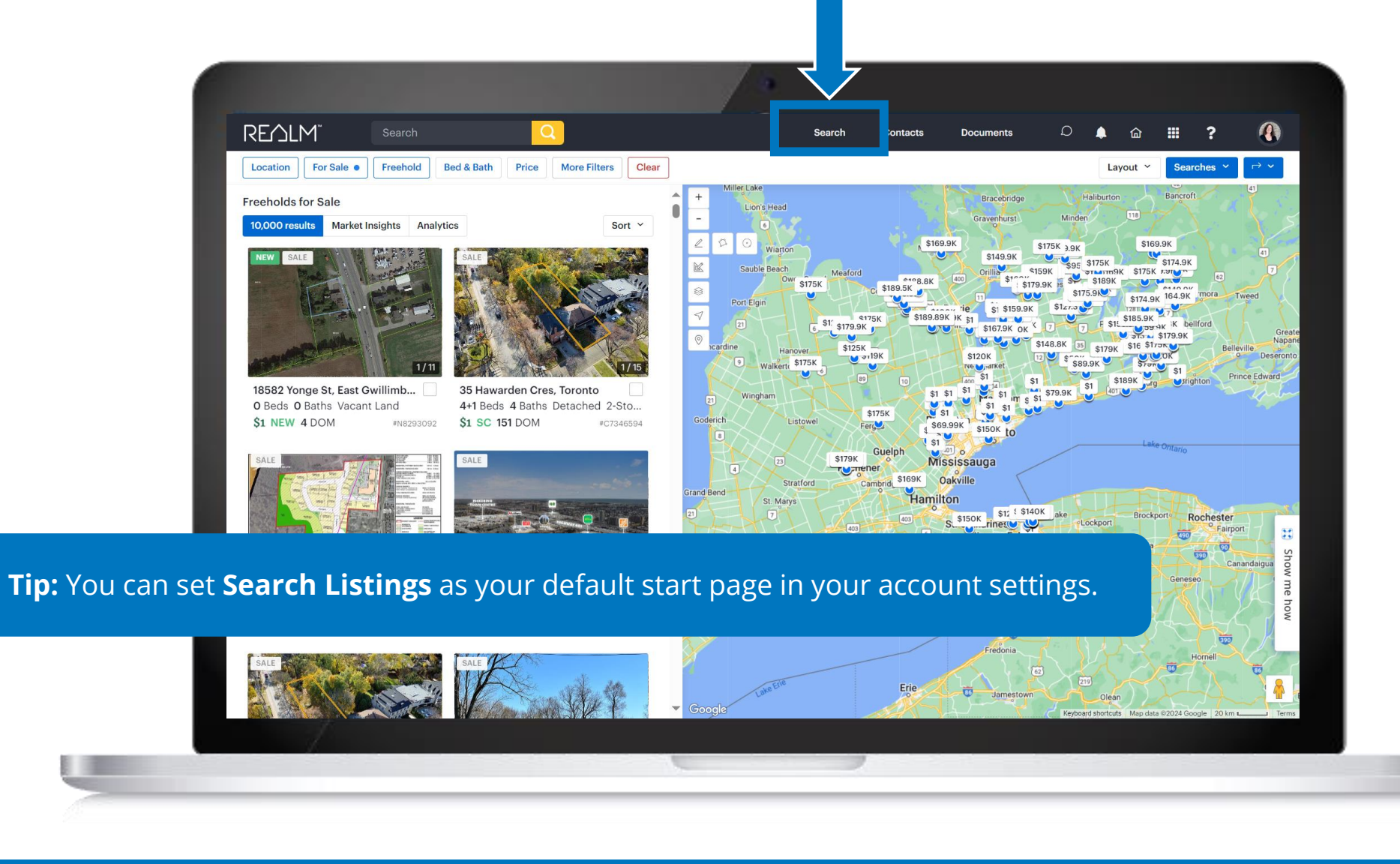

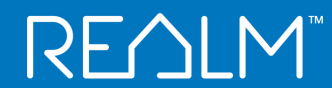

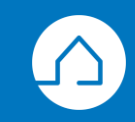

#### **REALM<sup>™</sup> SEARCH**

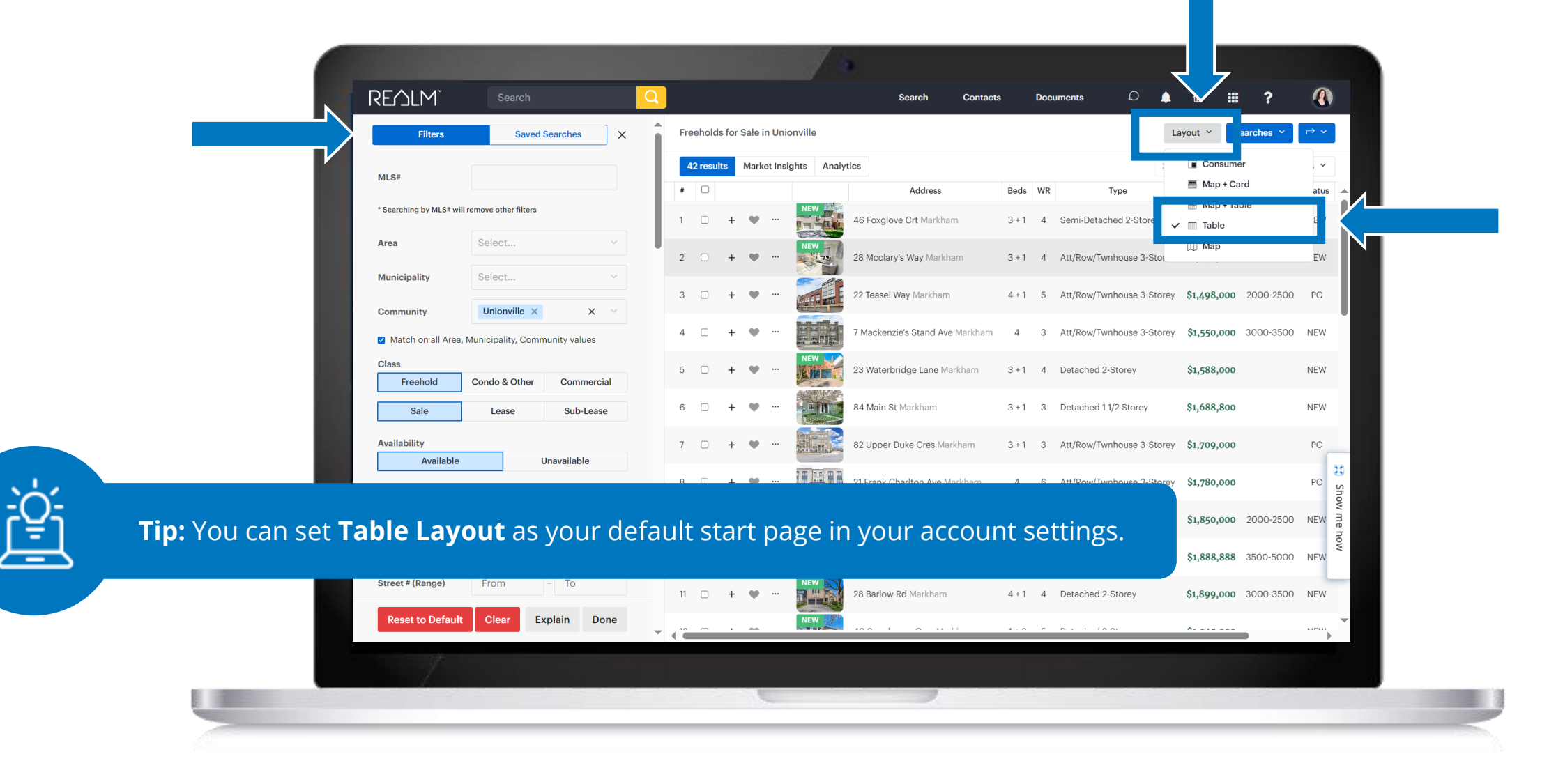

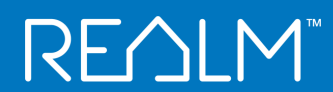

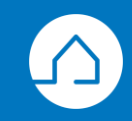

### **REALM<sup>™</sup> Default Settings**

| Settings         |                                     |          |   |                            | Î      |
|------------------|-------------------------------------|----------|---|----------------------------|--------|
|                  | Account                             |          |   |                            |        |
| REALMT           | Defaults                            |          |   | theresa.corindia@gmail.com |        |
| My Profile       | Start Page (After Sign-in)          |          | _ | Edit Profile               | _127   |
| Personalization  | Dashboard<br>Search Listings        | <b>K</b> |   | () (\$                     |        |
| Account          | Saved Searches<br>Chat<br>Dashboard |          |   | Help Settings Lo           | - 1    |
| Market Areas     | Default Search                      |          |   |                            |        |
| Notifications    | None                                | ~        |   |                            |        |
| Land Registry    | Save                                |          |   |                            |        |
| Stratus Lists    | Time                                |          |   |                            | H      |
| Stratus Searches | Time Zone                           | ~        |   |                            | Show n |
|                  | Eastern (GMT-5:00)                  | •        |   |                            | ne how |
|                  | Save                                |          |   |                            |        |
|                  | Theme                               |          |   |                            |        |
|                  |                                     |          |   |                            | -      |

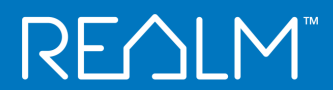

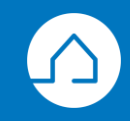

#### **REALM<sup>™</sup> Default Settings**

| Settings         |                                                |   |  |  | Î      |
|------------------|------------------------------------------------|---|--|--|--------|
|                  | Account                                        |   |  |  |        |
| REALMI           | Defaults                                       |   |  |  |        |
| My Profile       | Start Page (After Sign-in)                     |   |  |  | - 15   |
| Personalization  | Search Listings                                | Ť |  |  |        |
| Account          | Search View (Tablet and Desktop only) Consumer | ~ |  |  |        |
| Market Areas     | Consumer<br>Map + Card                         |   |  |  |        |
| Notifications    | Map + Table<br>Table<br>Map                    |   |  |  |        |
| Land Registry    | Save                                           |   |  |  |        |
| Stratus Lists    | Time                                           |   |  |  | ×      |
| Stratus Searches | Time Zone<br>Fastern (GMT-5:00)                | ~ |  |  | Show m |
|                  | Save                                           |   |  |  | le how |
|                  |                                                |   |  |  | -      |
|                  | Theme                                          |   |  |  |        |
|                  |                                                |   |  |  | -      |

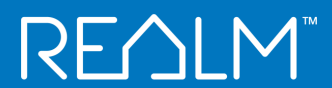

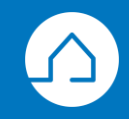

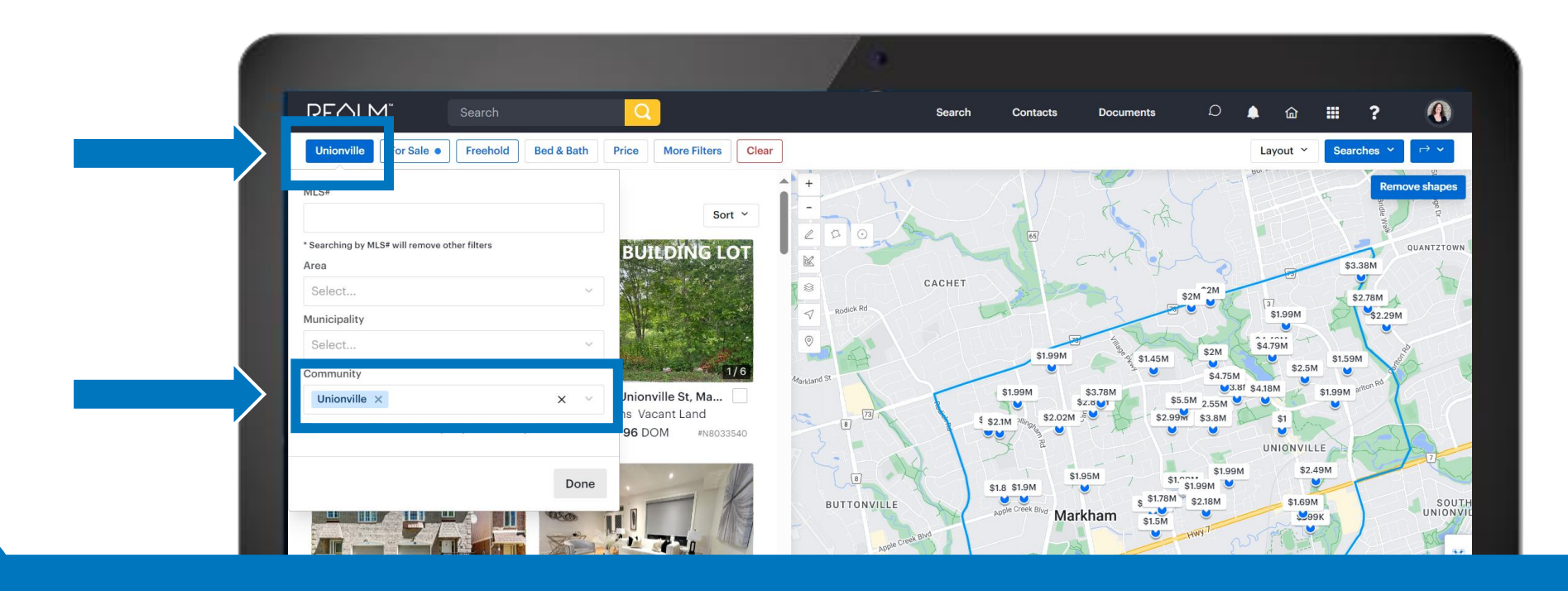

**Tip:** When choosing a location, you can search by **Community** without first identifying the **Area** or **Municipality**.

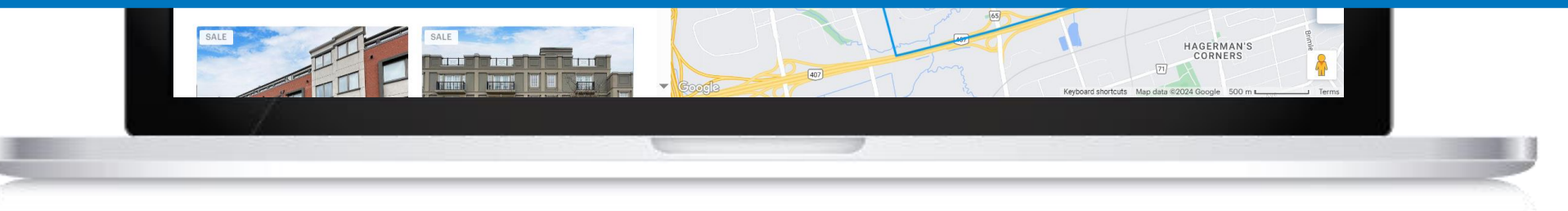

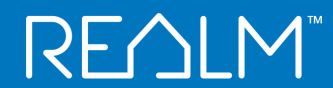

<u>``Q`</u>

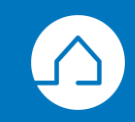

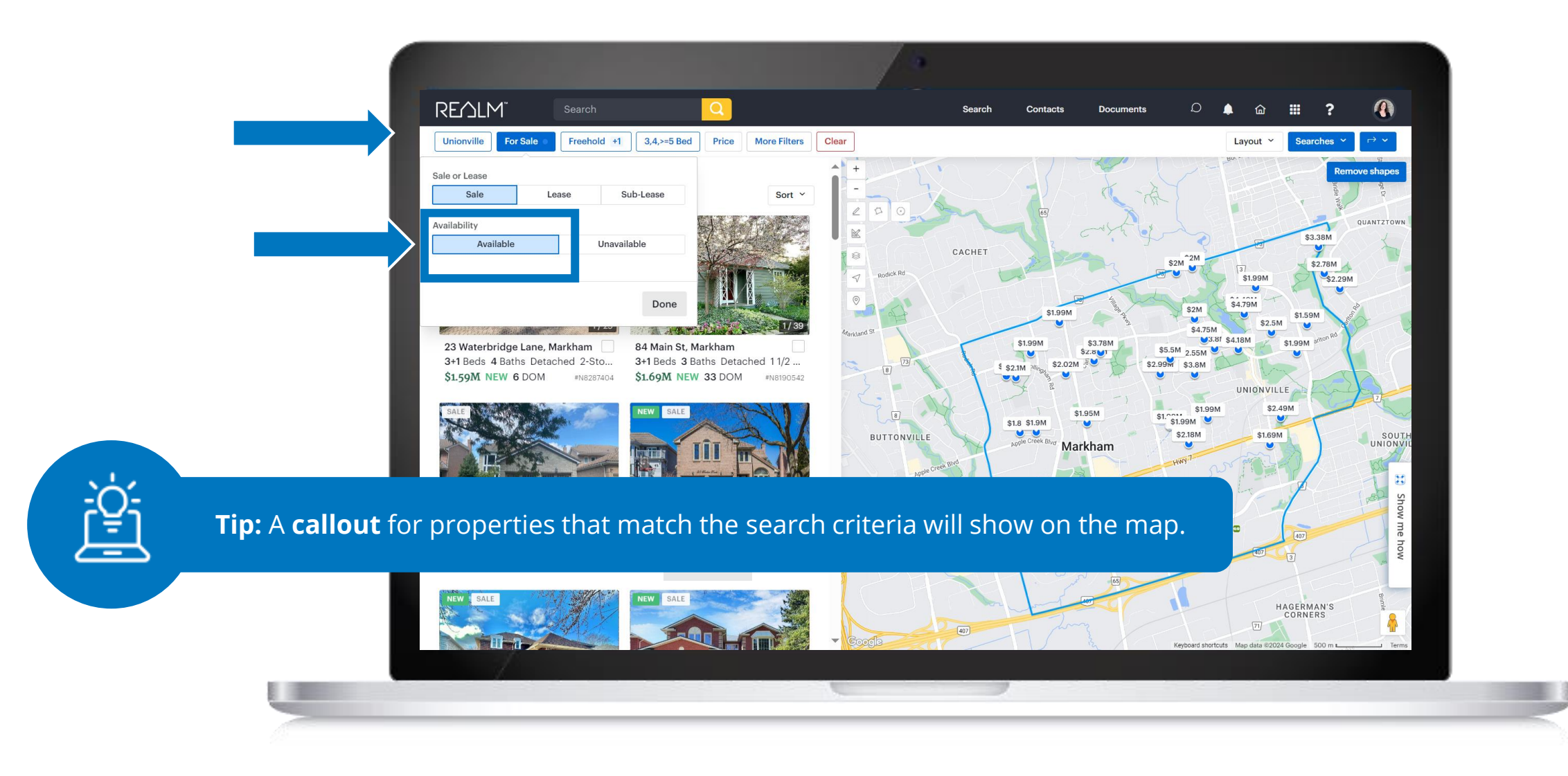

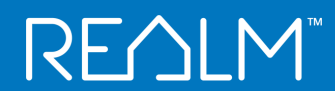

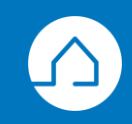

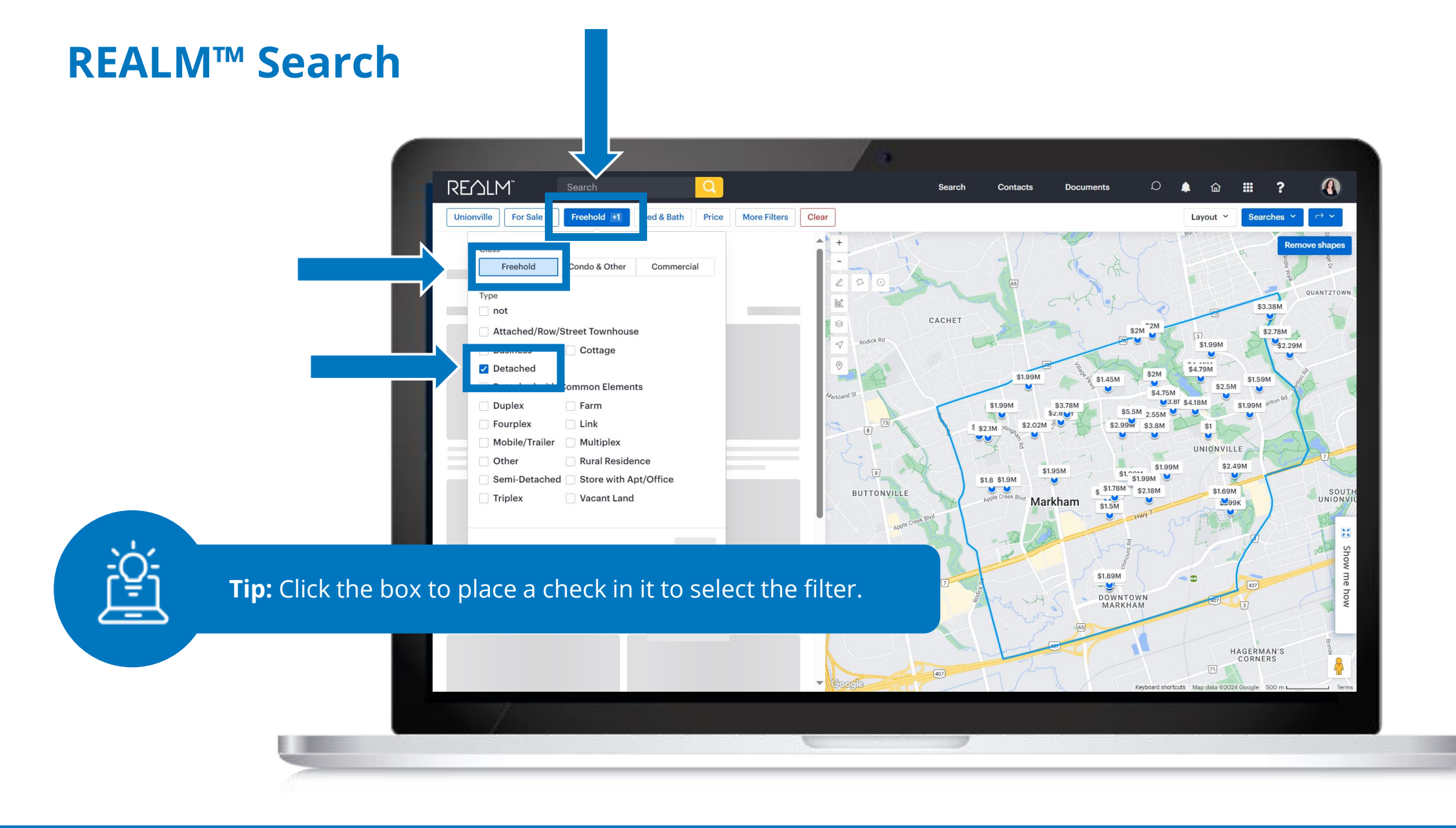

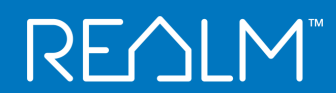

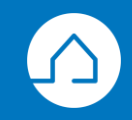

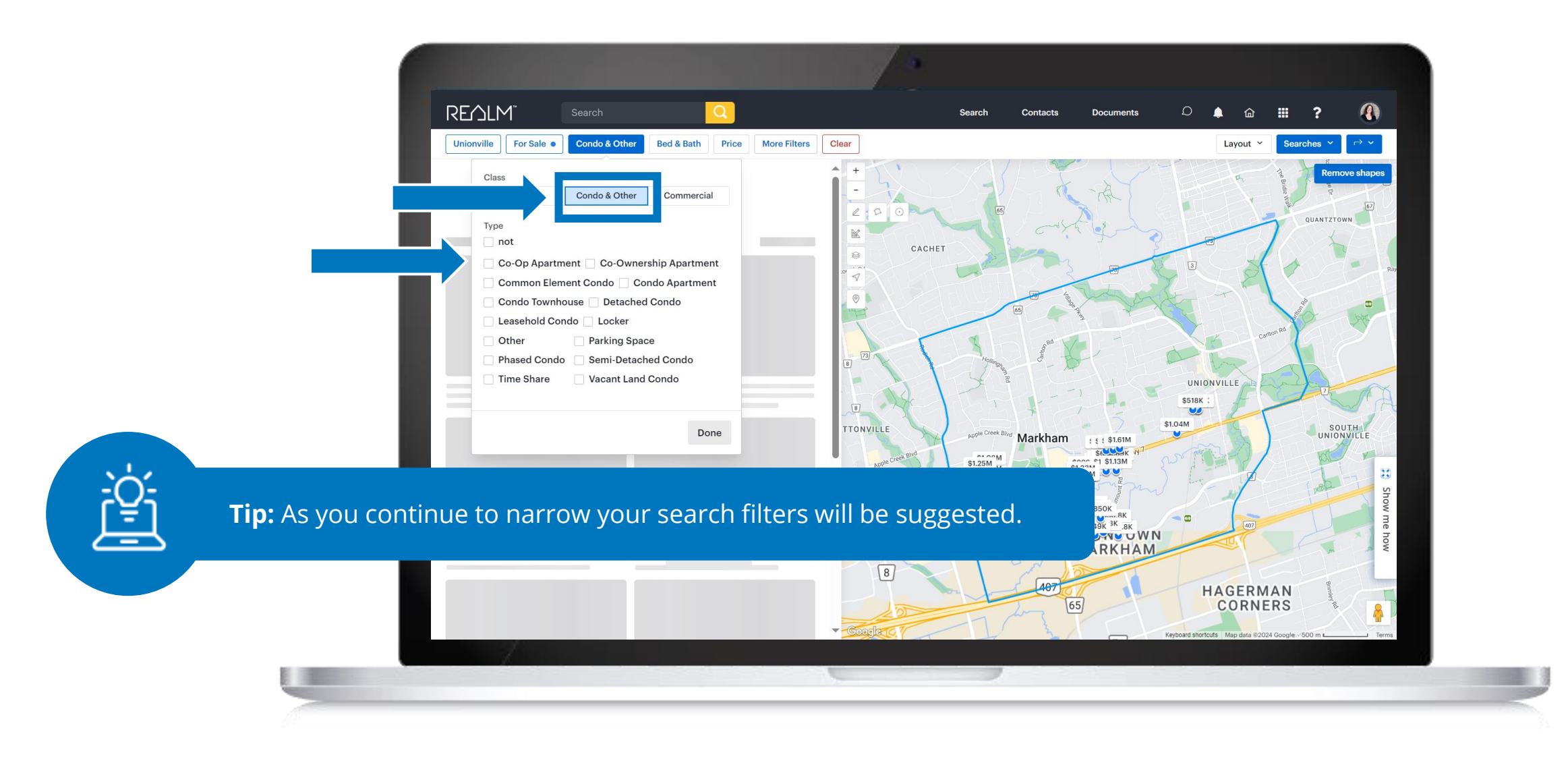

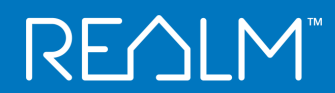

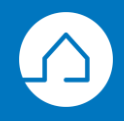

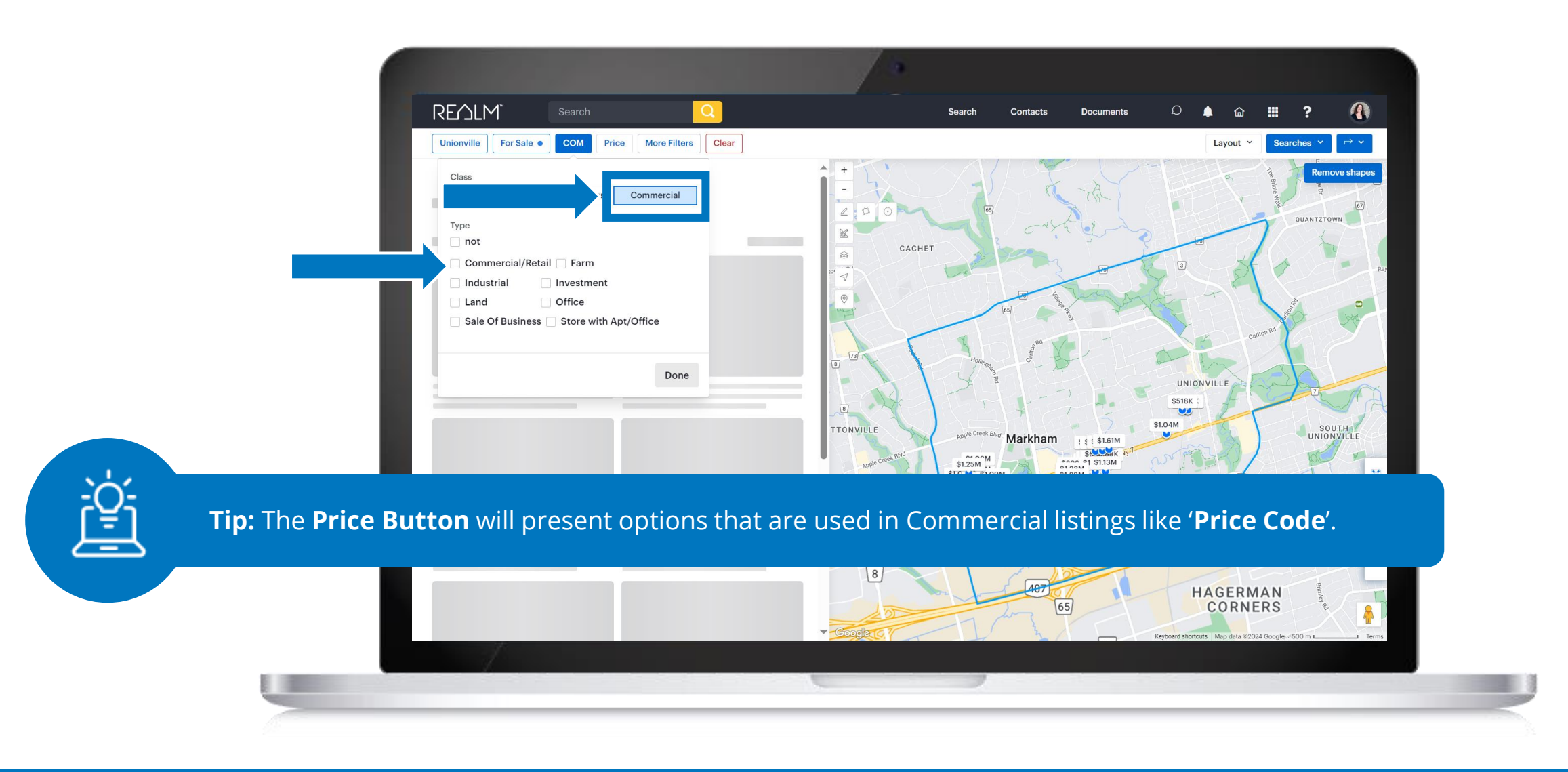

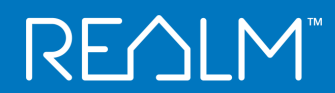

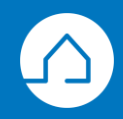

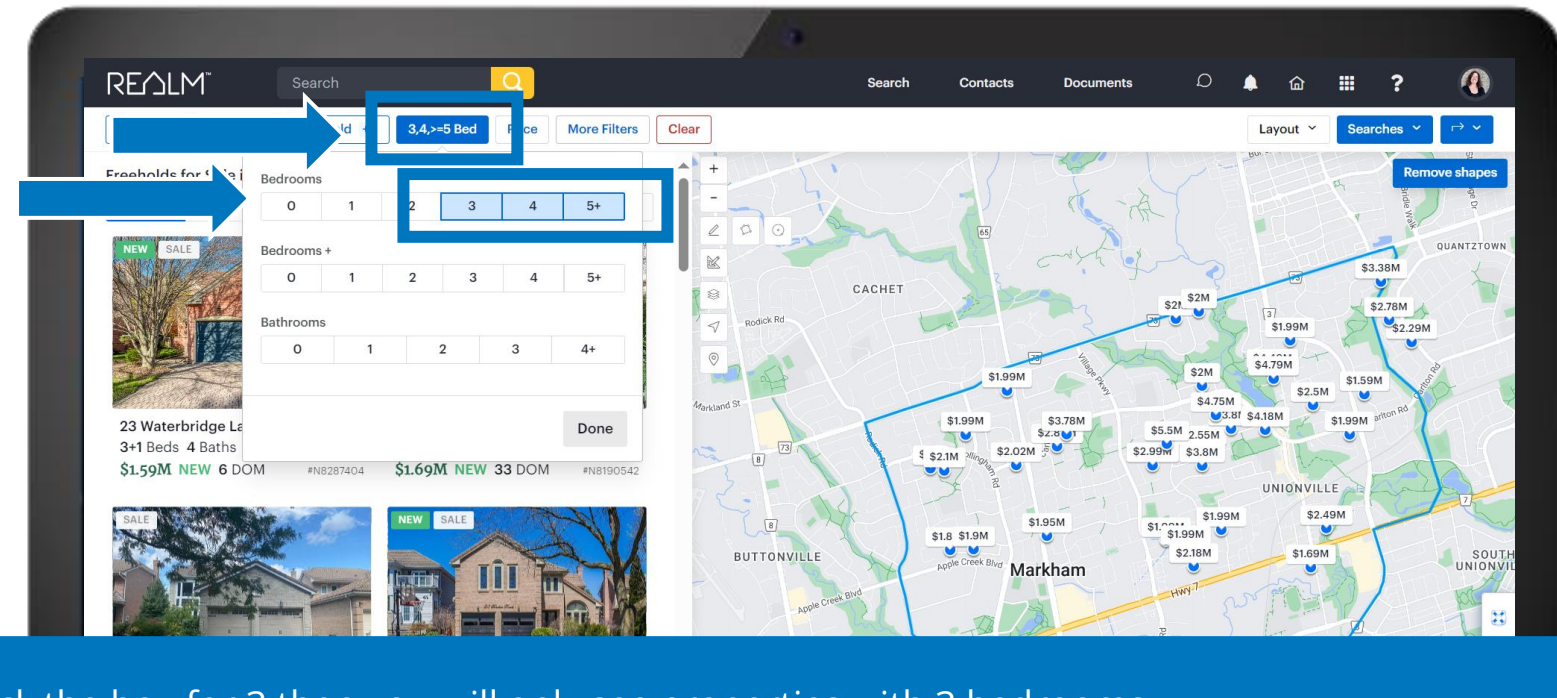

**Tip:** If you click the box for 3 then you will only see properties with 3 bedrooms.

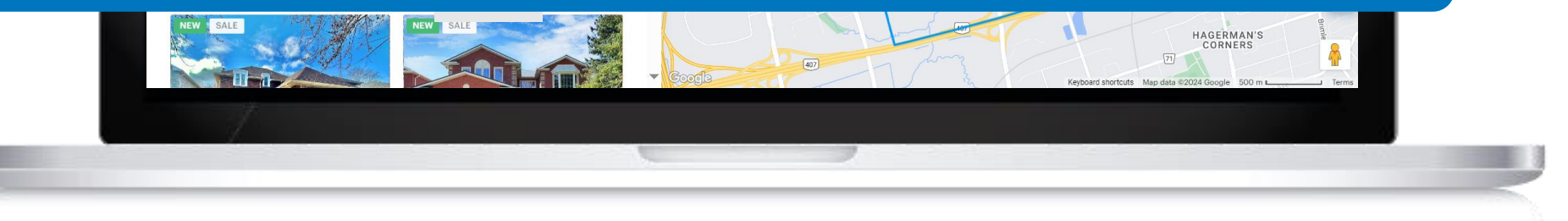

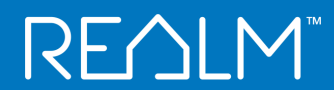

ġ.

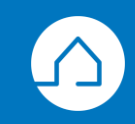

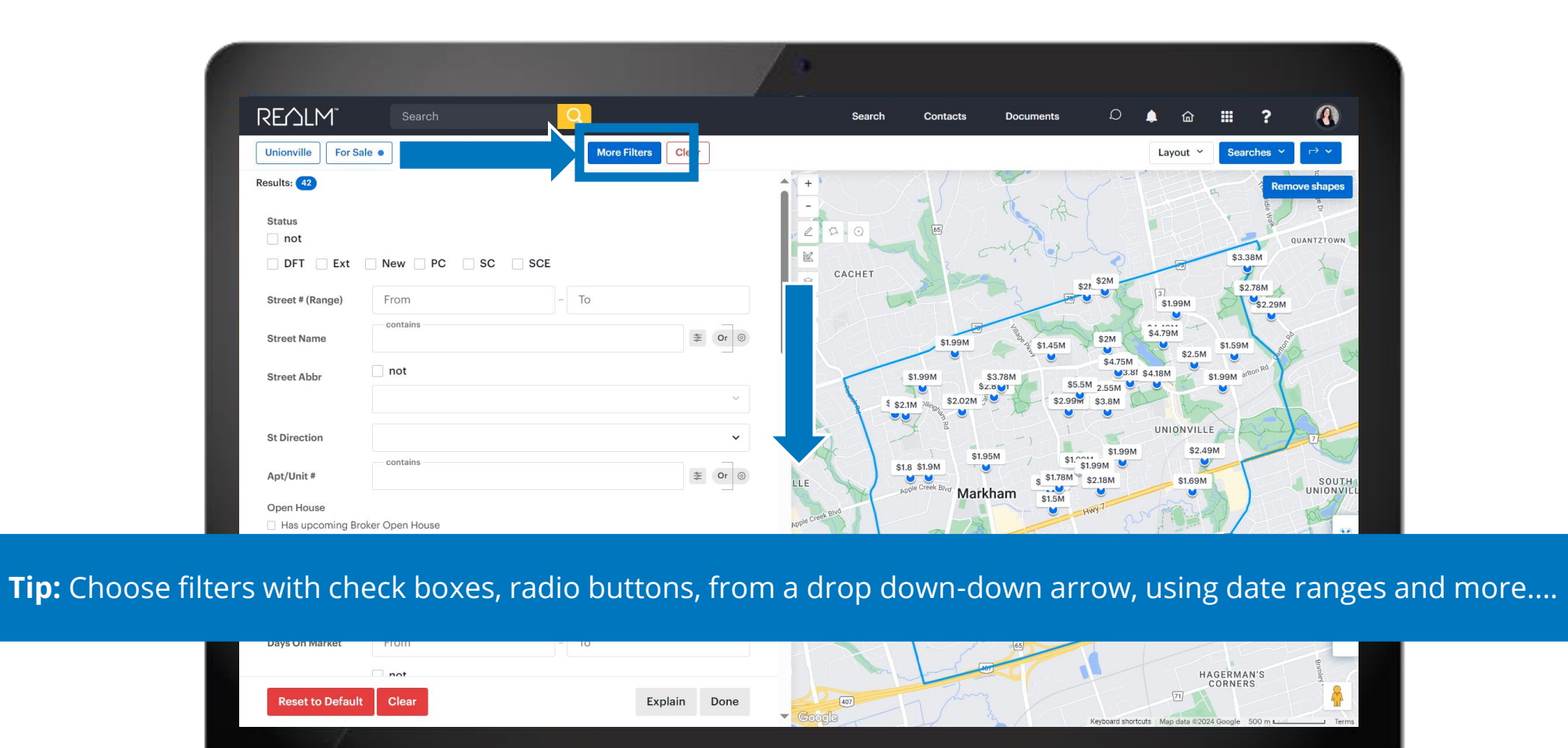

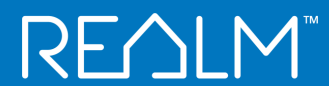

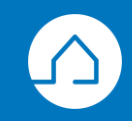

#### **REALM<sup>™</sup> Save a Search**

| Unionville For Sal                    | e Freehold +1 4,>=5,3 Bed Price More Fi | Clear       |                |                                           | Layout ~                             | Searches V           |
|---------------------------------------|-----------------------------------------|-------------|----------------|-------------------------------------------|--------------------------------------|----------------------|
| Results: 36                           |                                         | î           | +              |                                           | Search Tools                         | ve shapes            |
| Status                                |                                         |             | II - RIA ERAN  |                                           | New Search                           |                      |
| not                                   |                                         |             | 2 2 0          |                                           | Your Searches                        | (23)                 |
| DFT Ext                               | New PC SC SCE                           |             |                | [35] Castler                              | C01, Niagara, Condos                 |                      |
| Street # (Pange)                      | From - To                               |             |                | BER                                       | Aurora Townhouses                    | om Ave               |
| offeet " (Range)                      | containe                                |             | 7 8            |                                           | Georgetown Properties                | Wooth                |
| Street Name                           | COIRCING                                | ≇ Or ©      | 90             | 65                                        | Newmarket: Properties with a         | n inground pool      |
| 0                                     | not                                     |             | CACHET         | \$2M<br>\$1.9                             | C01, Niagara Condos                  | 7                    |
| Street Abbr                           |                                         | ~           | Martin Care    | \$1.99M \$1.1 e \$4.79<br>\$4.75M \$4.75M | View All                             | S OF                 |
|                                       |                                         |             | 8 \$2.1        | \$3.76M \$5.5M                            |                                      |                      |
| St Direction                          |                                         | ~           | 1.85           | 5M \$1.95M \$1.99M \$                     | 52.49M 7                             | VINEGAR HILL         |
| A                                     | contains                                | *           | BUTTONVILLE    | Markham                                   | SOUTH<br>UNIONVILLE                  |                      |
| Apt/Onit #                            |                                         | ≈ 01 ⊚      | BROWN'S        | Star Same                                 | 407                                  | T                    |
| Open House                            | ker Open House                          |             | CORNERS        | DOWNTOWN                                  | 71                                   | M                    |
| <ul> <li>Has upcoming Live</li> </ul> | e Stream Open House                     |             | 7 8            | MARKHAM                                   |                                      |                      |
| Has upcoming Pub                      | lic Open House                          |             | 1              | 65 H                                      | CORNERS                              | ison st 68 Show      |
| 2                                     |                                         |             |                | El Birch                                  |                                      | ARMADALE             |
| Last Update Date                      | From Date - To Date                     |             |                | Add Mount R                               | Denison St                           | Steeles Ave E M Base |
| Days On Market                        | From - To                               |             | 404 oatk       | or la                                     | steeles Ave E MILLII                 | EN PARK              |
|                                       |                                         |             | John St. Esnor | nSt                                       | 3 GOLDHAWK                           | ARMDALE              |
| Desette Default                       |                                         | unlain Dana | GERMAN MILLS   |                                           | DORT BOYAL                           | 2 A                  |
| Reset to Default                      | Cieal E                                 | vpiani Done | Googla 12 B    | AVE P HEAT                                | HWOOD Keyboard shortcuts Map data ©2 | 024 Google 1 km      |
|                                       |                                         |             |                |                                           |                                      |                      |

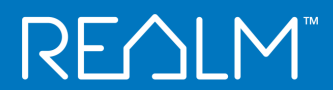

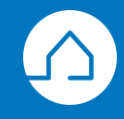

| Unionville - Detached, 34                                        | Bedrooms                                                | App Notifications     Email Real Time                                                                       |                       |
|------------------------------------------------------------------|---------------------------------------------------------|----------------------------------------------------------------------------------------------------|-----------------------|
| Save For<br>Search<br>Recent Clients Tear<br>Wyself<br>Yogi Bear | ms<br>Benjamin Buyer<br>Charlie Brown                   | Additional Email Notifications<br>Frequency Daily<br>Email Address(es)<br>jack@email.com × jill@email.com × |                       |
| <ul> <li>Bugs Bunny</li> <li>Julie Newhouses</li> </ul>          | <ul><li>Hello Kitty</li><li>Name of the agent</li></ul> | * Enter up to 20 valid email addresses.<br>Email Listing Format<br>Small Photo w/ 3 lines                   | ~                     |
| Julie and Theresa                                                |                                                         | Settings                                                                                                    |                       |
| aily emails are sent out                                         | at approximately 8:00 PM.                               | NEW Real time notifications a                                                                               | are sent when the lis |
|                                                                  |                                                         |                                                                                                    |                       |

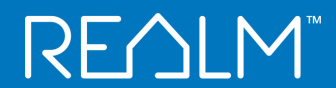

<u>ċ</u>ċ Ţ

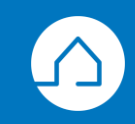

#### Notification

**REALM** 

Be informed about important activities in real time!

#### Email to your desktop and/or mobile

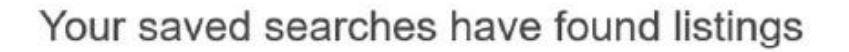

York Properties found one listing on Monday, December 5:

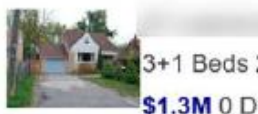

Richmond Hill 3+1 Beds 2 Baths Detached 1 1/2 Storey \$1.3M 0 DOM

View all of your searches Unsubscribe | Change email settings

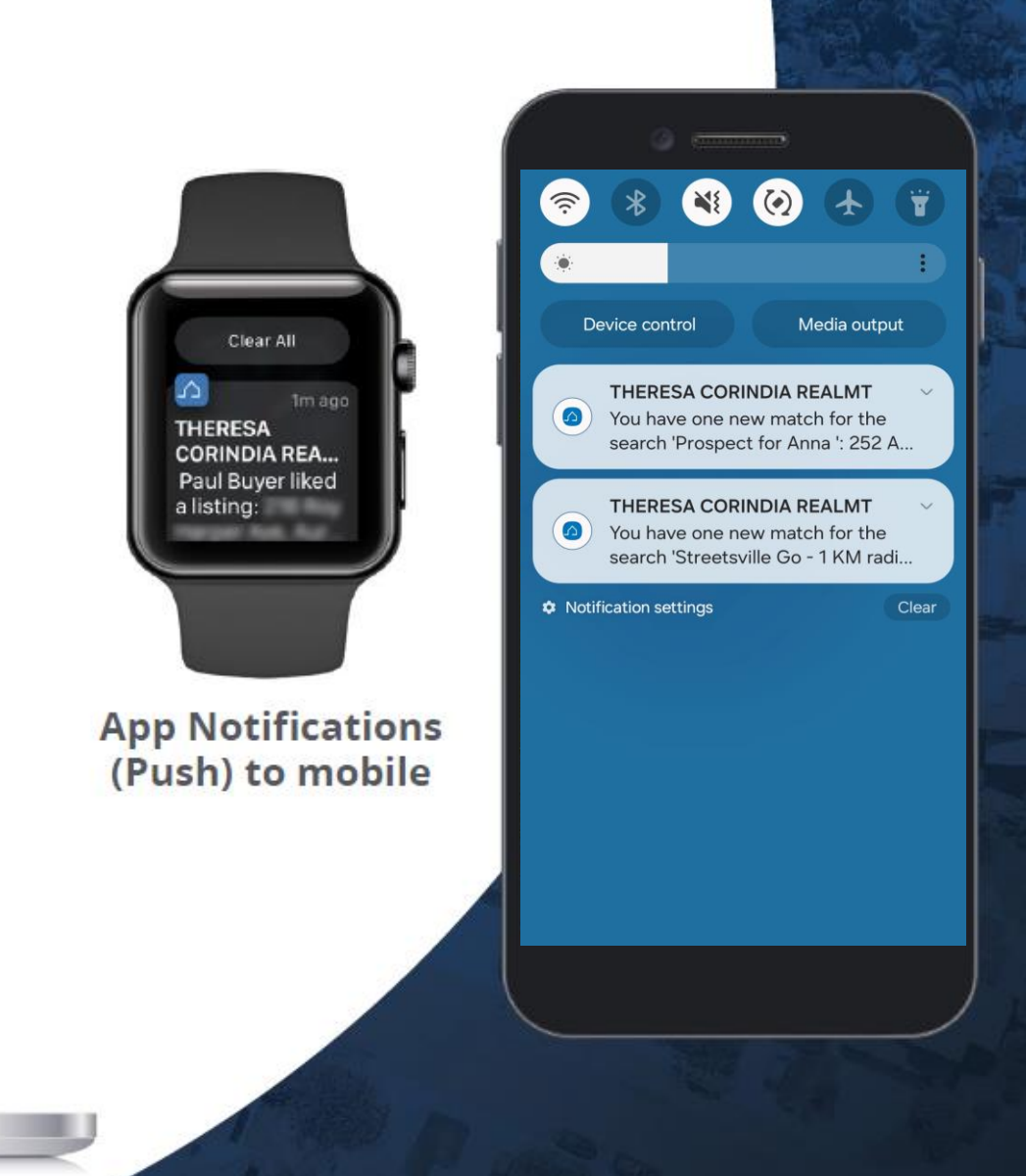

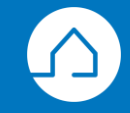

| Save For                       |                   | App Notifications     Email Real Time       Notifications for My Client |
|--------------------------------|-------------------|-------------------------------------------------------------------------|
| Search<br>Recent Clients Teams |                   | <ul> <li>App Notifications</li> <li>✓ Email Daily ✓</li> </ul>          |
| 🕲 Benjamin Buyer               | <b>8</b> Myself   | Frequency Daily ~                                                       |
| 18 Yogi Bear                   | Charlie Brown     | Email Address(es)<br>jack@email.com × jill@email.com ×                  |
| Bugs Bunny                     | Hello Kitty       |                                                                         |
| Julie Newhouses                | Name of the agent |                                                                         |
| Julie and Theresa              |                   | * Enter up to 20 valid email addresses.<br>Email Listing Format         |
|                                |                   | Small Photo w/ 3 lines                                                  |

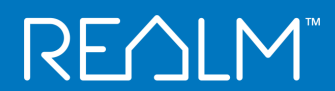

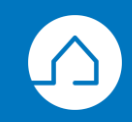

# **RE∕LM**<sup>™</sup>

# **Download Contacts**

Step 1

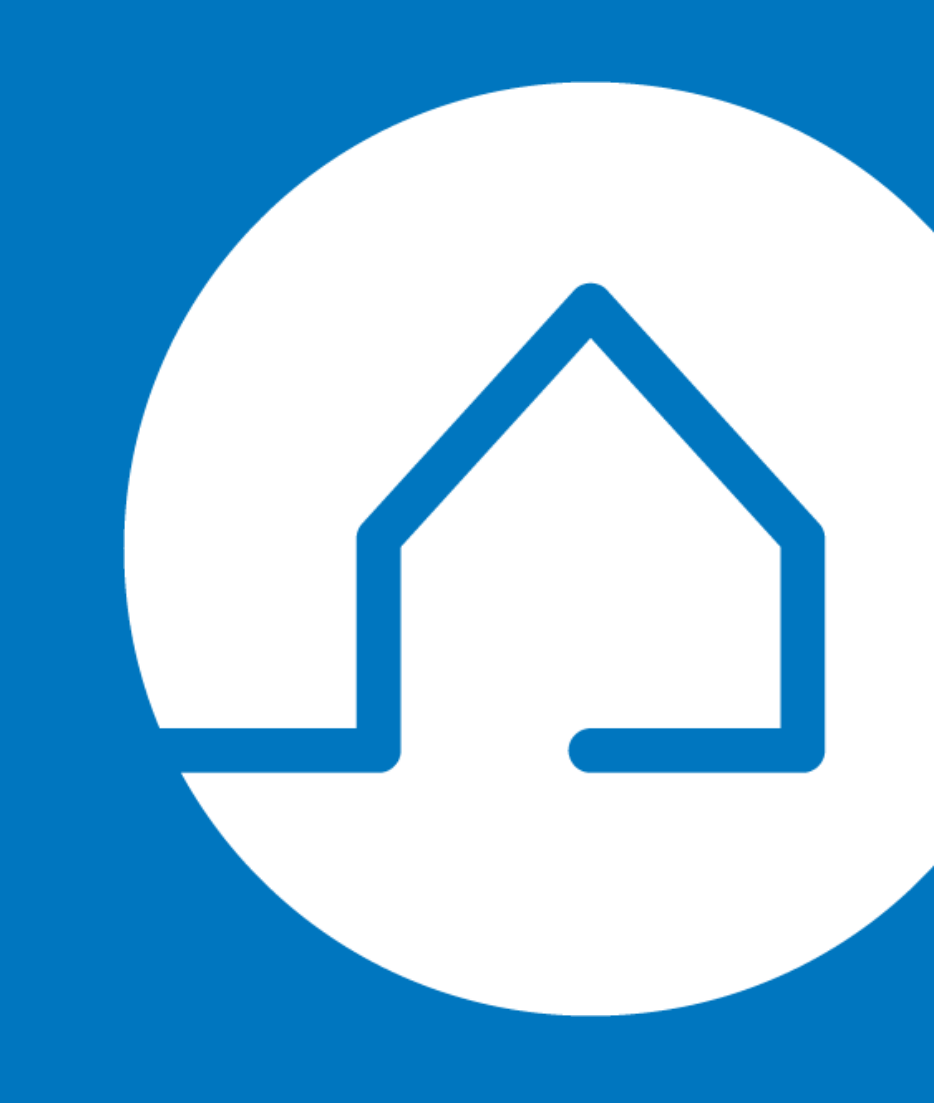

#### **Download contacts from Stratus**

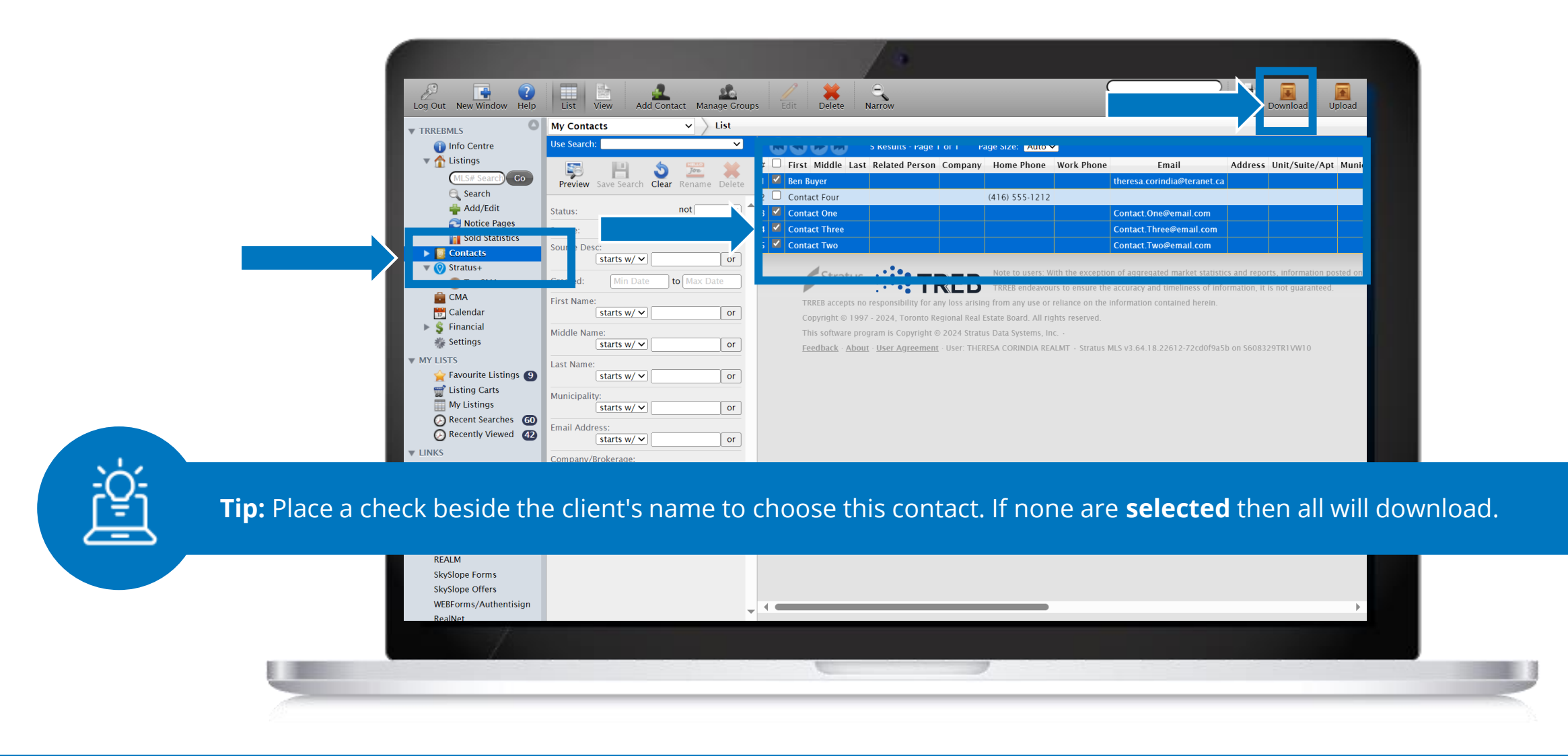

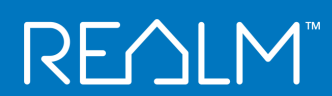

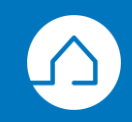

#### **Download contacts from Stratus**

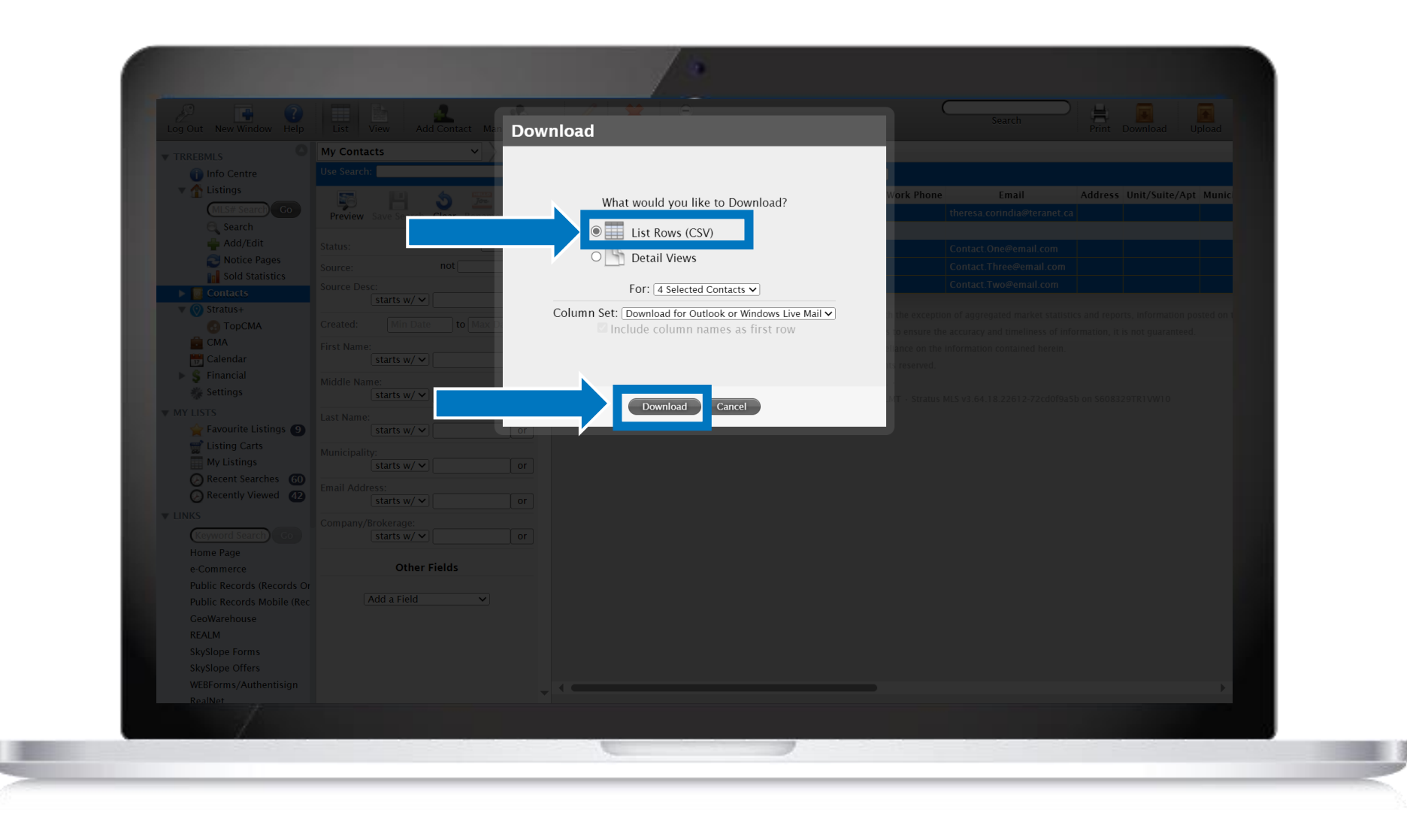

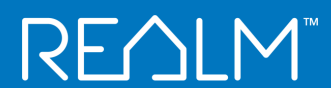

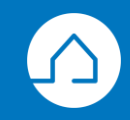

#### **Download contacts from Stratus**

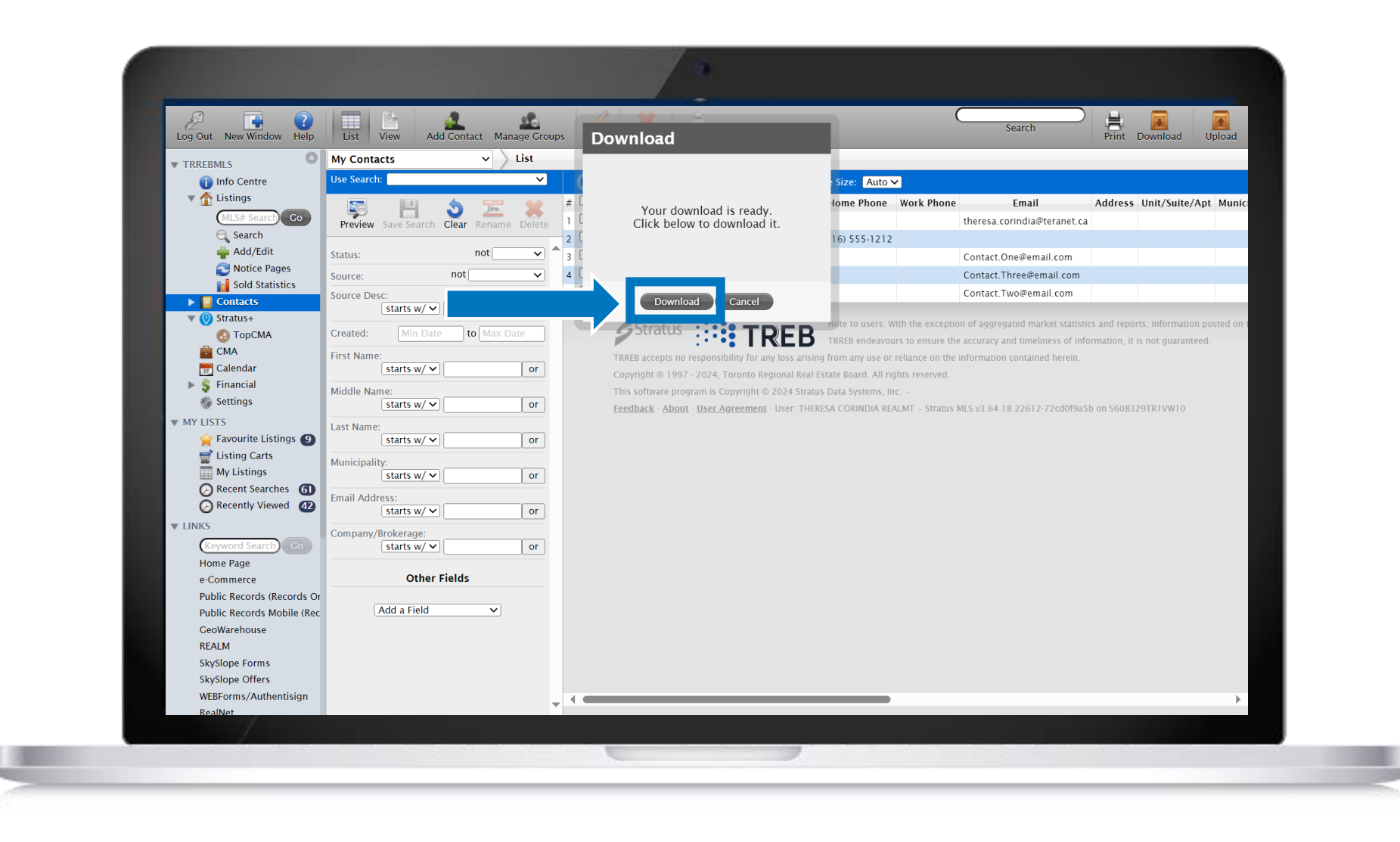

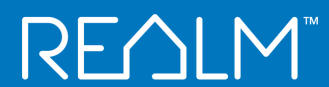

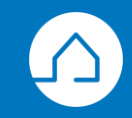

# <u>RE</u>∩LM<sup>™</sup>

# **Import Contacts** Step 2

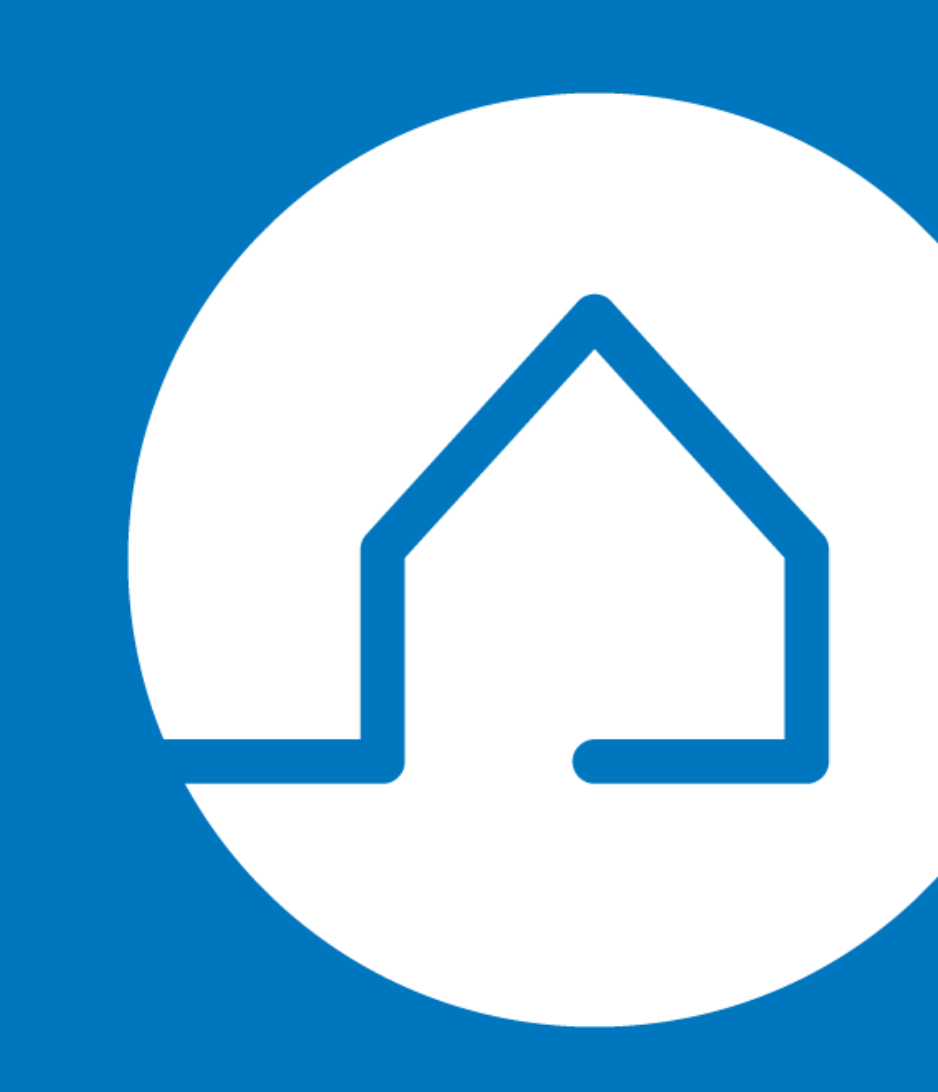

#### **Import Contacts into REALM™**

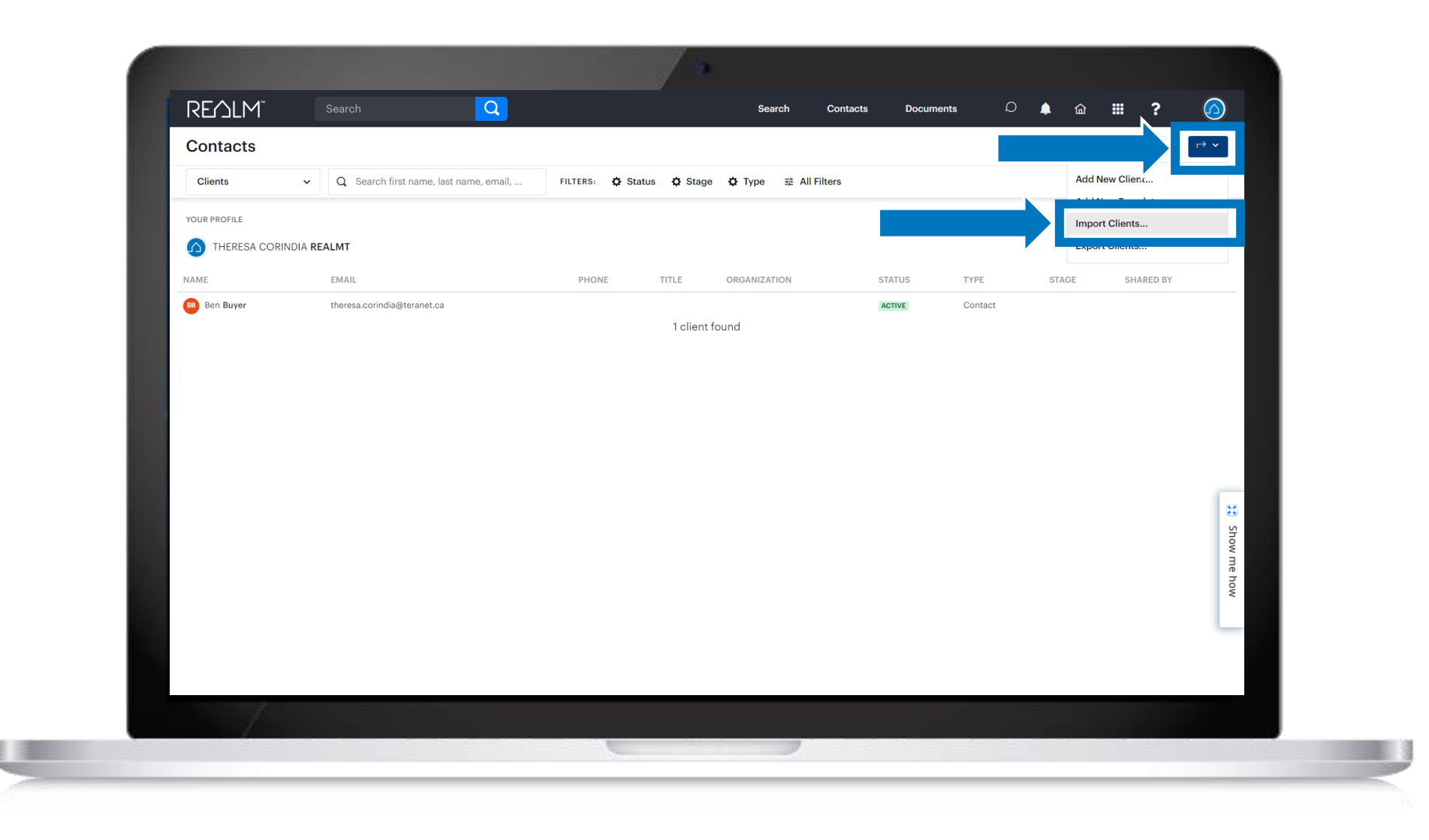

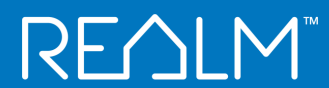

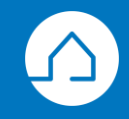

#### **Import Contacts into REALM**<sup>™</sup>

| Concession of the local division of the local division of the loca | Import Clients - Upload CSV ×         |           |
|----------------------------------------------------------------------------------------------------|---------------------------------------|-----------|
|                                                                                                    | Drop a CSV file<br>or<br>Browse files |           |
| and the second                                                                                                    | Cancel                                |           |
|                                                                                                    |                                       |           |
|                                                                                                    |                                       | to Show m |
|                                                                                                    |                                       | ie how    |
|                                                                                                    |                                       |           |

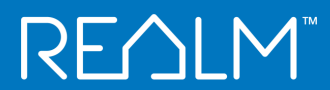

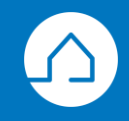

#### **Import Contacts into REALM™**

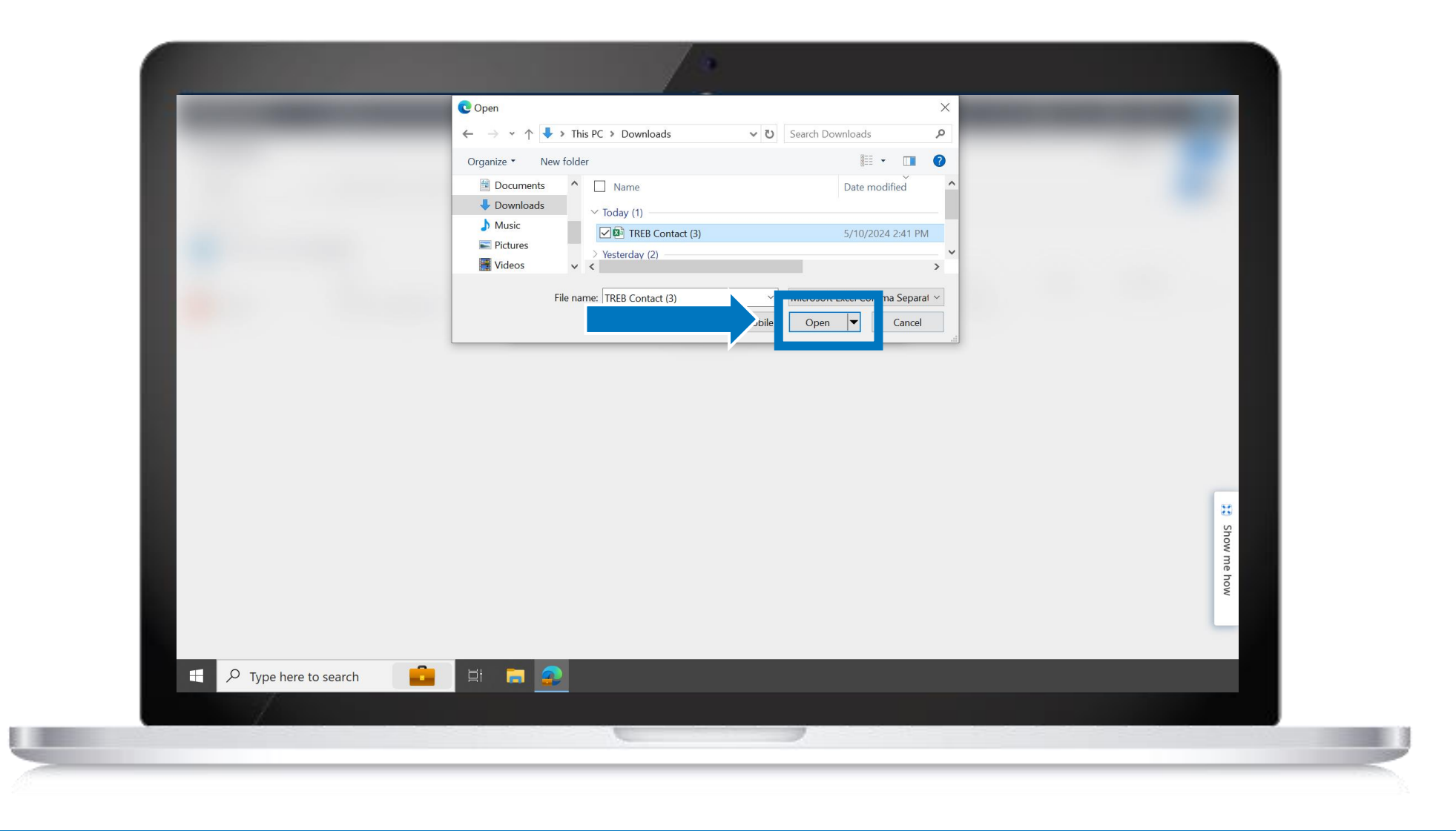

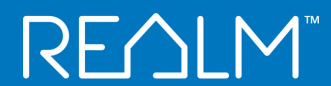

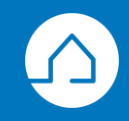

#### **Import Contacts into REALM**<sup>™</sup>

| Image: Control (3).csv       (807.0)         Image: Control (3).csv       (807.0)         Image: Control (3).csv       (807.0) | <br>Import Clients - Upload CSV ×     |
|----------------------------------------------------------------------------------------------------|---------------------------------------|
| TEE Contact (3).csv       (687 B)       X         Cancel       Upload       1                                                  | Drop a CSV file<br>or<br>Browse files |
| Show me how                                                                                                    | Cancel Upload                         |
| how                                                                                                    | Show me                               |
|                                                                                                    | Dow                                   |

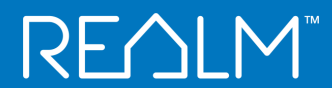

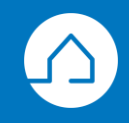

### **Import Contacts into REALM**<sup>™</sup>

|          | Import Clients - Select Contacts ×                |                           |
|----------|---------------------------------------------------|---------------------------|
|          | Full Name Organization Email Address Phone Number |                           |
|          | Ben Buyer theresa.corindia@teranet.ca             | _                         |
|          | Contact One Contact.One@email.com                 |                           |
|          | Contact Three Contact.Three@email.com             |                           |
|          | Contact Iwo Contact.Iwo@email.com                 |                           |
|          | Cancel                                            |                           |
|          |                                                   |                           |
|          |                                                   |                           |
|          |                                                   |                           |
|          |                                                   | 10                        |
|          |                                                   | et he chie te coloct it   |
| The same | name and email exist in your database you will n  | lot be able to select it. |
|          |                                                   | -                         |
|          |                                                   |                           |
|          |                                                   |                           |
|          |                                                   |                           |
|          |                                                   |                           |
|          |                                                   |                           |

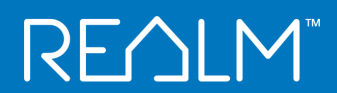

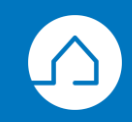

#### **Import Contacts into REALM™**

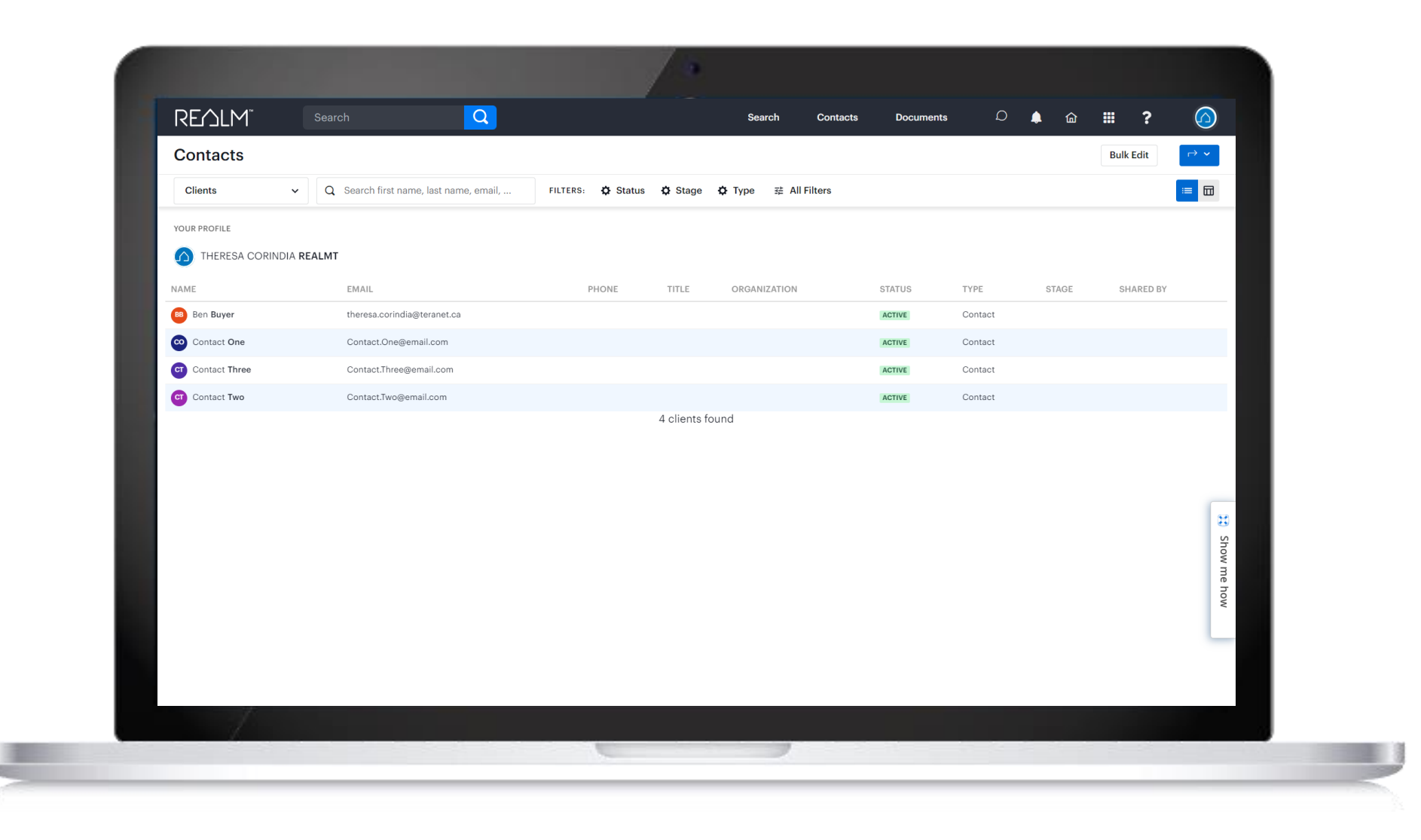

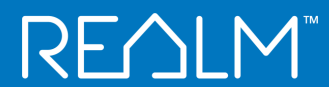

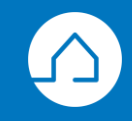

# <u>RE</u>∩LM<sup>™</sup>

# Import Favourite Listings

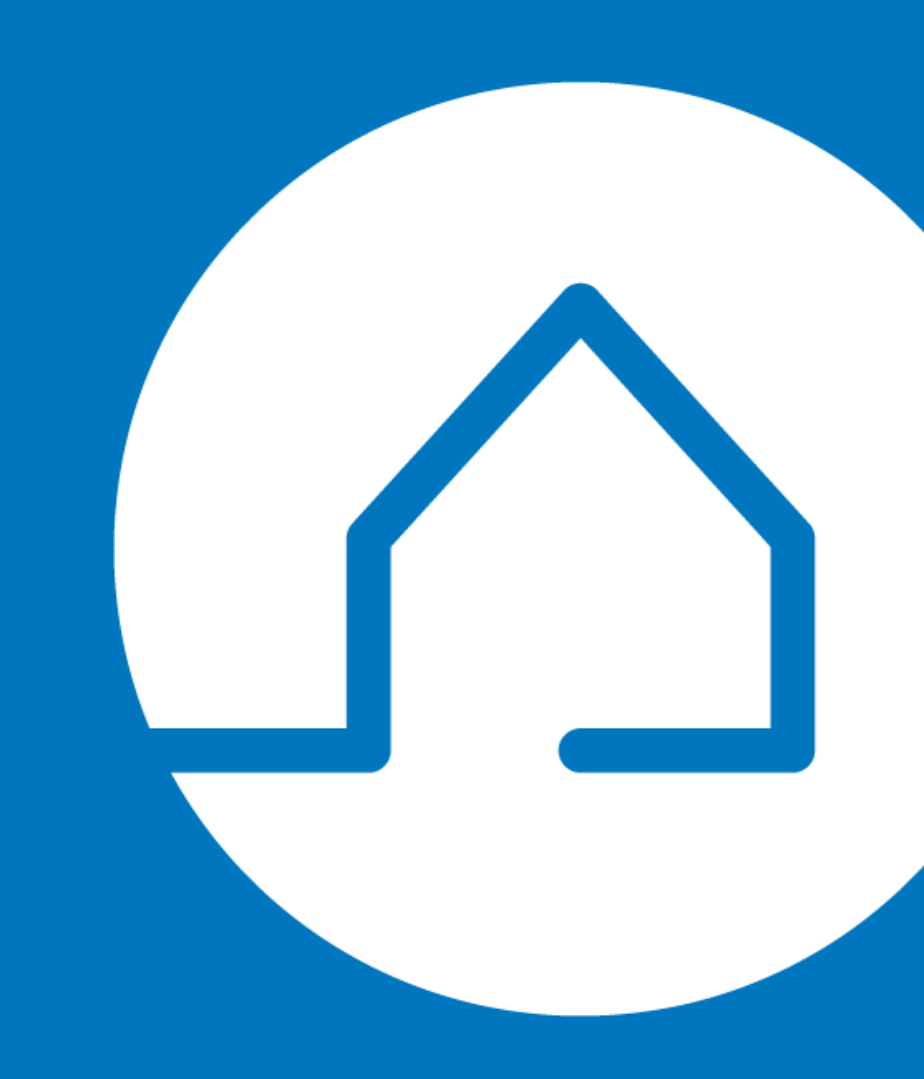

### **Import Favourite Listings into REALM™**

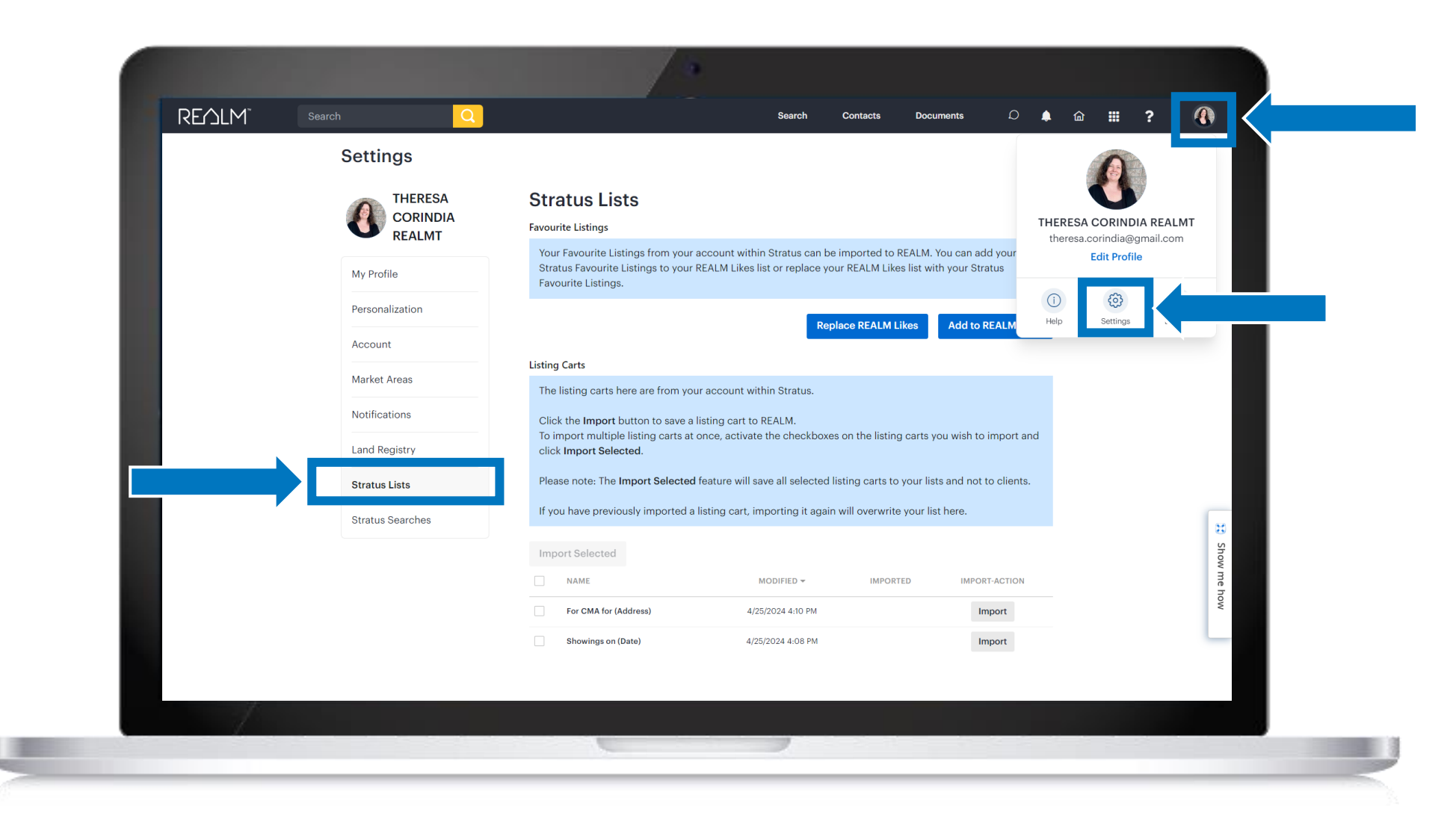

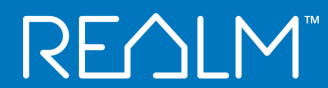

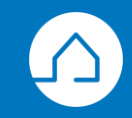

### **Import Favourite Listings into REALM™**

 To replace the liked listings in REALM with Stratus V3 favourite listings, click Replace REALM Likes.

 To add Stratus V3 favourite listings to the REALM liked listings, click the Add to REALM Likes.

|                    |                                                                                                    |                                                   | Documenta                                             | <b>-</b>                            |        |
|--------------------|----------------------------------------------------------------------------------------------------|---------------------------------------------------|-------------------------------------------------------|-------------------------------------|--------|
| Settings           |                                                                                                    |                                                   |                                                       |                                     |        |
| CORINDIA<br>REALMT | Stratus Lists<br>Favourite Listings                                                                      |                                                   |                                                       |                                     |        |
| My Profile         | Your Favourite Listings from your accound Stratus Favourite Listings to your REALIng Favourite Listings. | int within Stratus car<br>A Likes list or replace | n be imported to REALM.<br>9 your REALM Likes list wi | You can add your<br>th your Stratus |        |
| Personalization    |                                                                                                    |                                                   | Replace RFALM Likes                                   | Add to REALM Likes                  |        |
| Account            |                                                                                                    |                                                   |                                                       |                                     |        |
| Market Areas       | Listing Carts The listing carts here are from your acc                                                   | ount within Stratus.                              |                                                       |                                     |        |
| Notifications      | Click the <b>Import</b> button to save a listing                                                         | cart to REALM.                                    | and the literian and a                                |                                     |        |
| Land Registry      | click Import Selected.                                                                                   | activate the checkbe                              | oxes on the listing carts y                           | ou wish to import and               |        |
| Stratus Lists      | Please note: The Import Selected featu                                                                   | re will save all selecte                          | ed listing carts to your lis                          | ts and not to clients.              | H      |
| Stratus Searches   | If you have previously imported a listing                                                                | g cart, importing it ag                           | gain will overwrite your lis                          | st here.                            | Show r |
|                    | Import Selected                                                                                          |                                                   |                                                       |                                     | ne how |
|                    | NAME                                                                                                    | MODIFIED 👻                                        | IMPORTED                                              | IMPORT-ACTION                       |        |
|                    | For CMA for (Address)                                                                                    | 4/25/2024 4:10 PM                                 | 5/9/2024 9:18 AM                                      | Import                              |        |
|                    | Showings on (Date)                                                                                       | 4/25/2024 4:08 PM                                 |                                                       | Import                              |        |

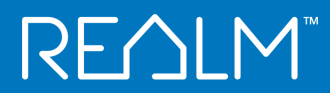

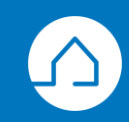

## Your Favourite Listing will be in your Likes List in Contacts

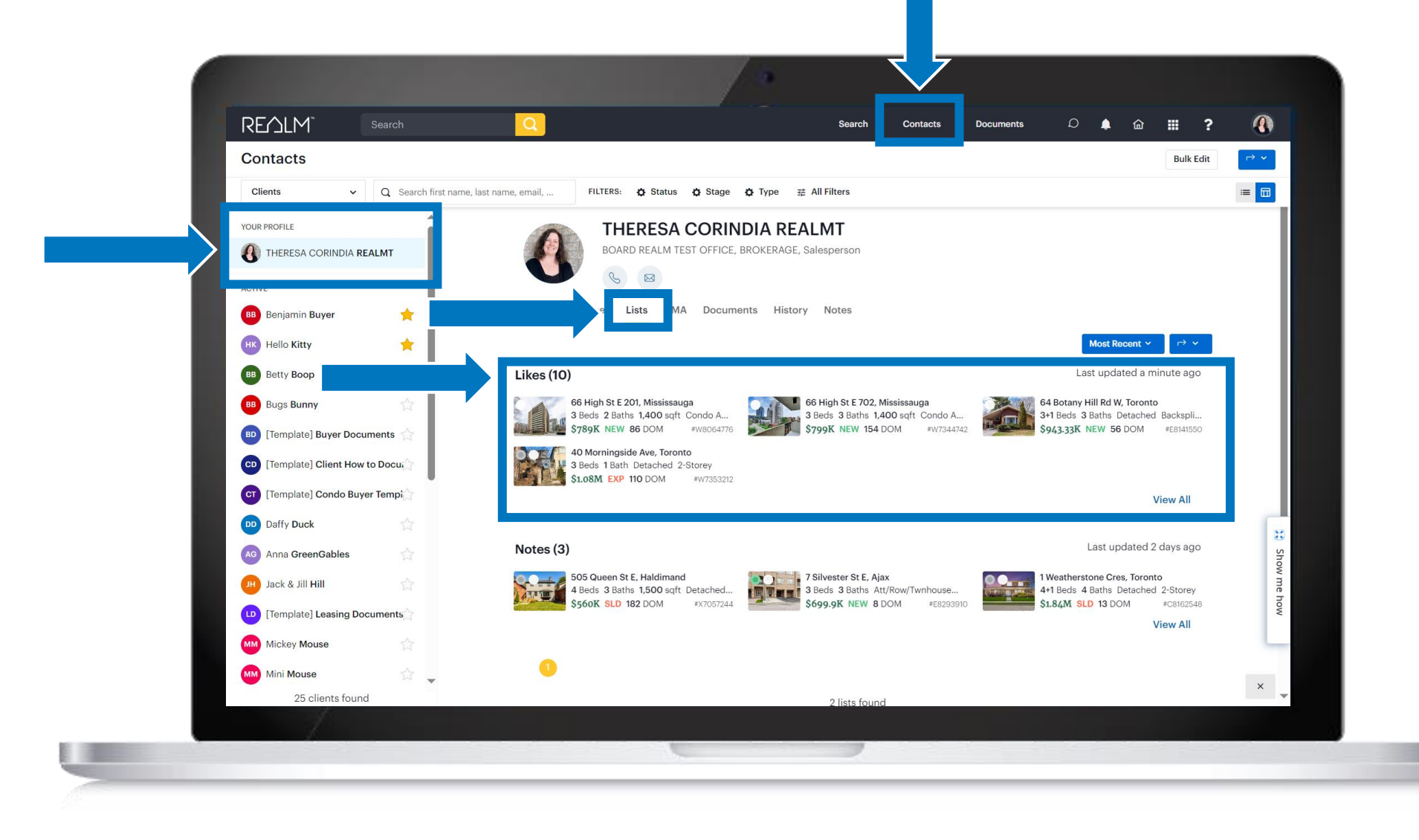

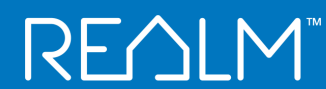

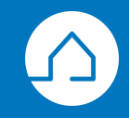

# <u>RE</u>∩LM<sup>™</sup>

# Import Listing Carts

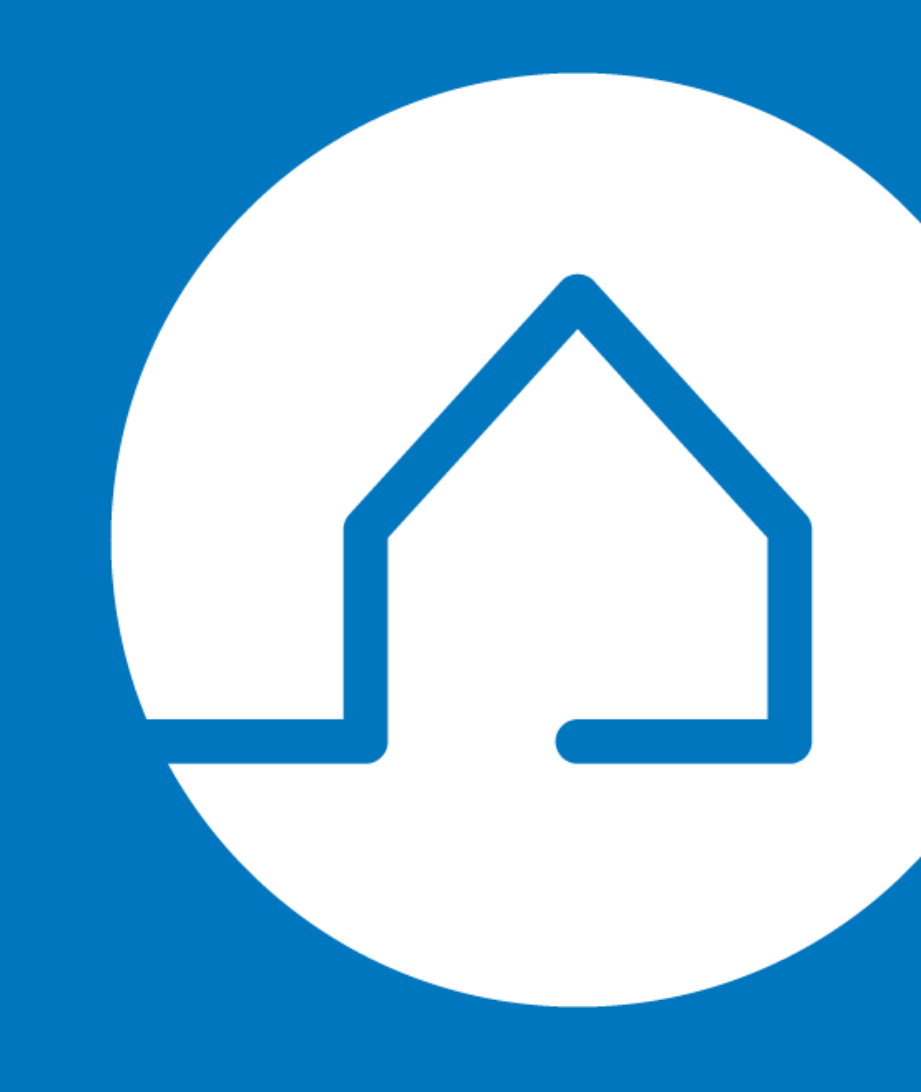

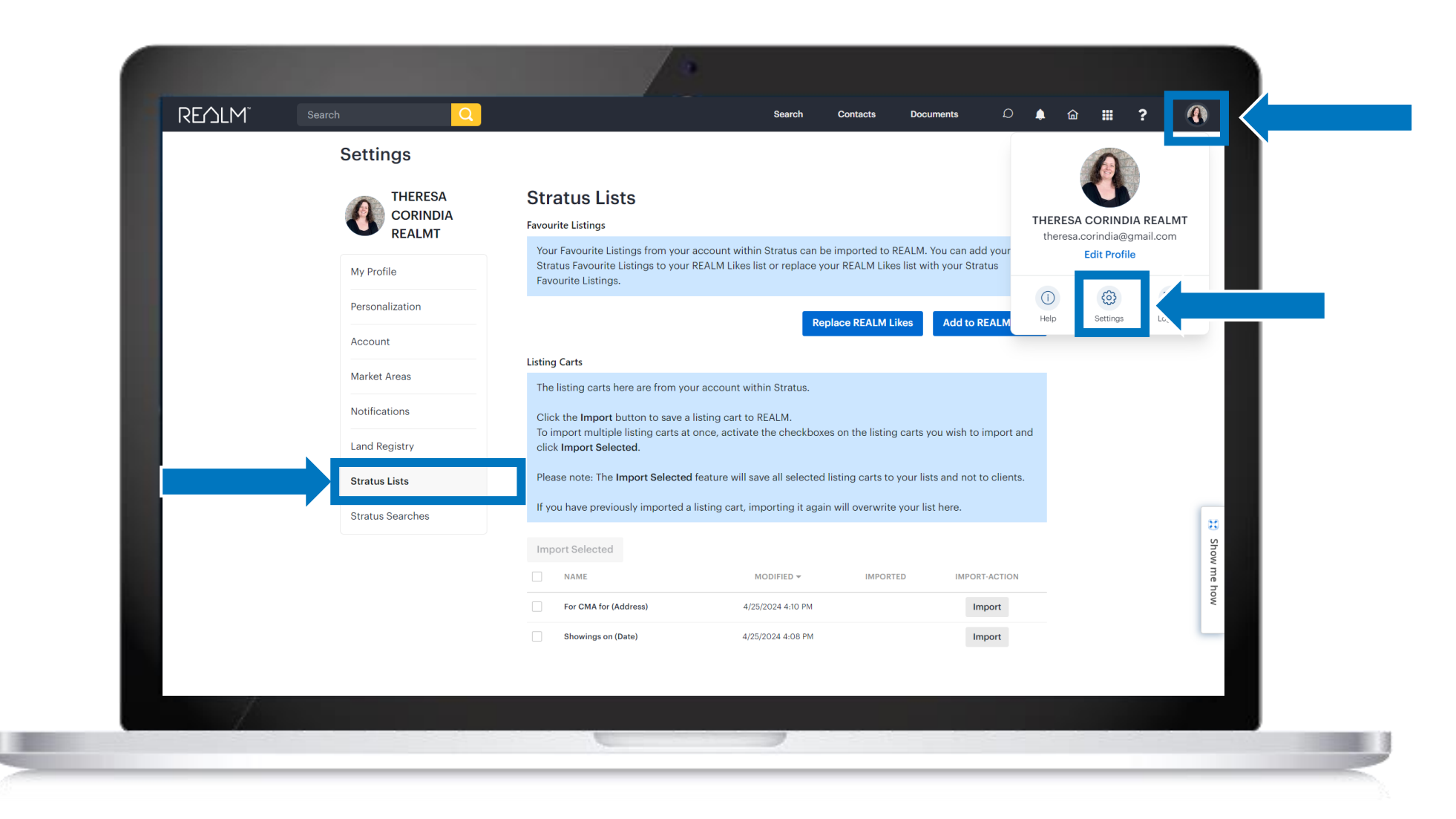

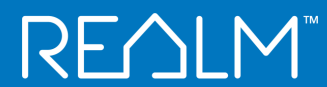

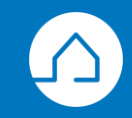

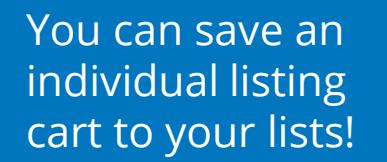

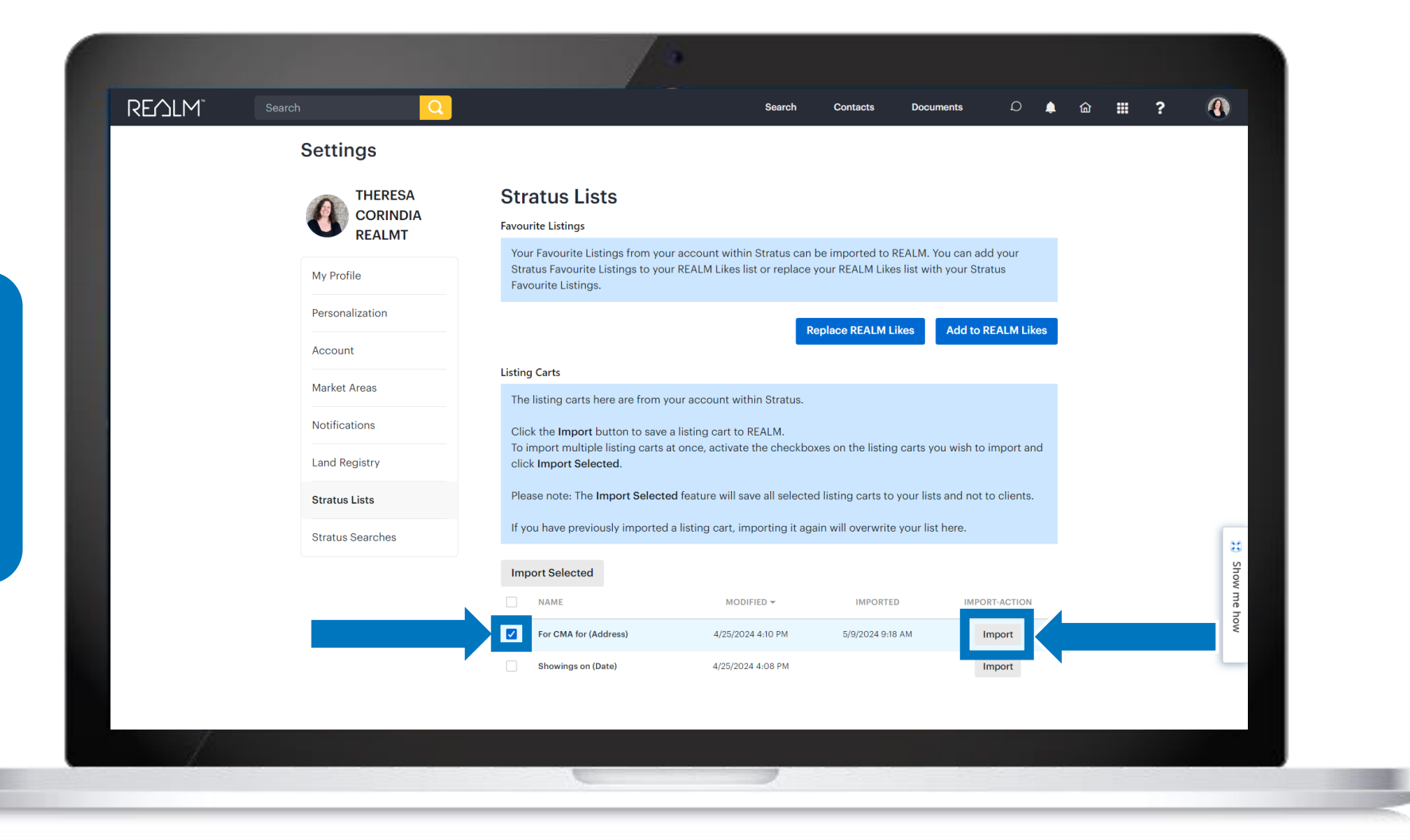

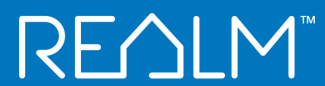

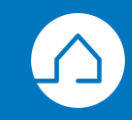

| Sattinga         |                                |                                                        | ×                                  |         |
|------------------|--------------------------------|--------------------------------------------------------|------------------------------------|---------|
| Settings         | nport List                     |                                                        |                                    |         |
|                  | ame *<br>For CMA for (Address) |                                                        |                                    |         |
| My Profile       | ave For<br>Search              |                                                        | /ou can add your<br>h your Stratus |         |
| Personalization  | Recent Clients Teams           | _                                                      | Add to REALM Likes                 |         |
|                  | <b>8</b> Myself                | Betty Boop                                             |                                    |         |
| Market Areas     | Hello Kitty                    | 🛯 Benjamin Buyer                                       |                                    |         |
| Notifications    | Name of the agent              | 🕡 Julie and Theresa                                    |                                    |         |
| Land Registry    | Cancel                         | Save                                                   | ou with to import and              |         |
| Stratus Lists    | Fieldse note. The import dele  | eteu roataro inii oaro un oorootoa notirig oarto to ye |                                    |         |
| Stratus Searches | If you have previously import  | ed a listing cart, importing it again will overwrite y | our list here.                     | 8       |
|                  | Import Selected                | MODIFIED - IMPORTED                                    | IMPORT-ACTION                      | Show me |
|                  | For CMA for (Address)          | 4/25/2024 4:10 PM 5/9/2024 9:18 A                      | M Import                           | how     |
|                  | Showings on (Date)             | 4/25/2024 4:08 PM                                      | Import                             |         |
|                  |                                |                                                        |                                    |         |

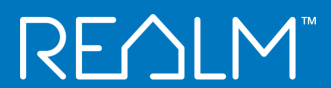

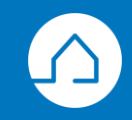

## Listing Carts will be in your Lists in Contacts

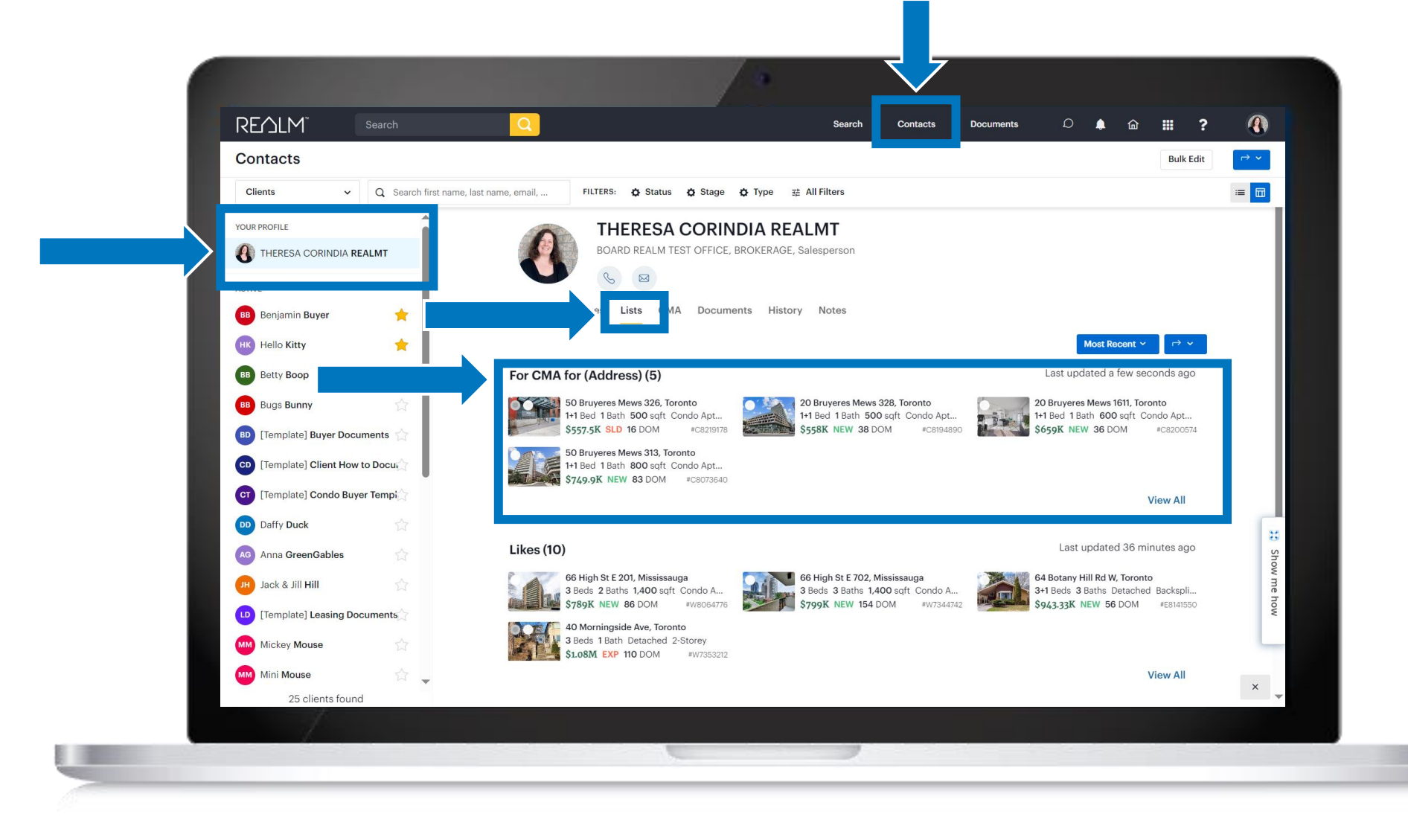

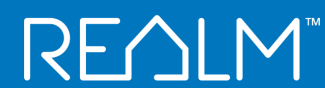

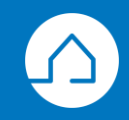

You can save an individual listing cart to your contacts lists!

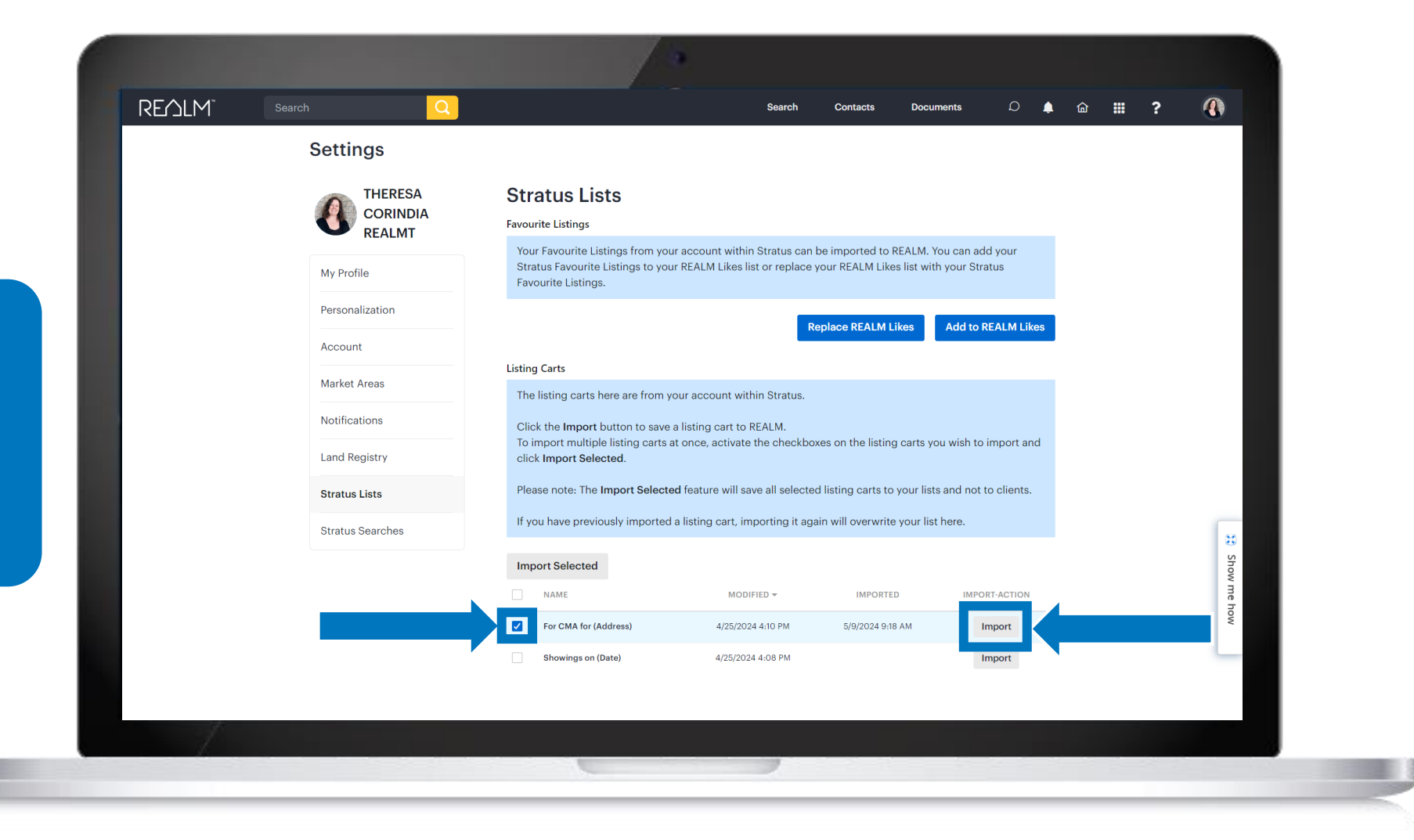

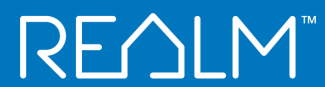

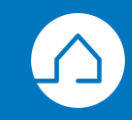

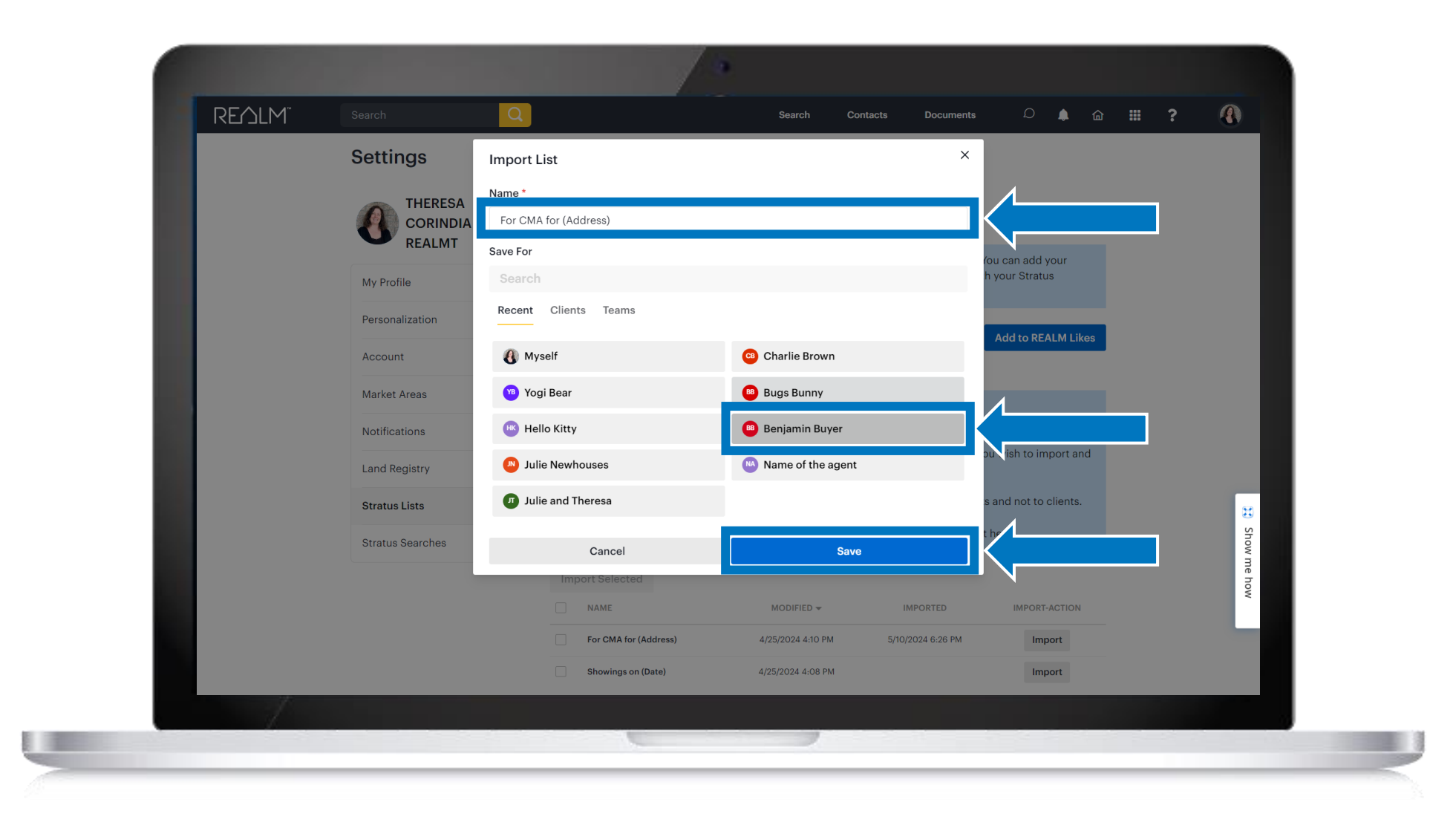

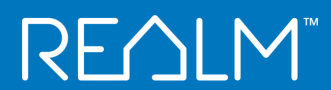

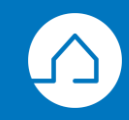

### Listing Carts will be added to your Contacts Lists

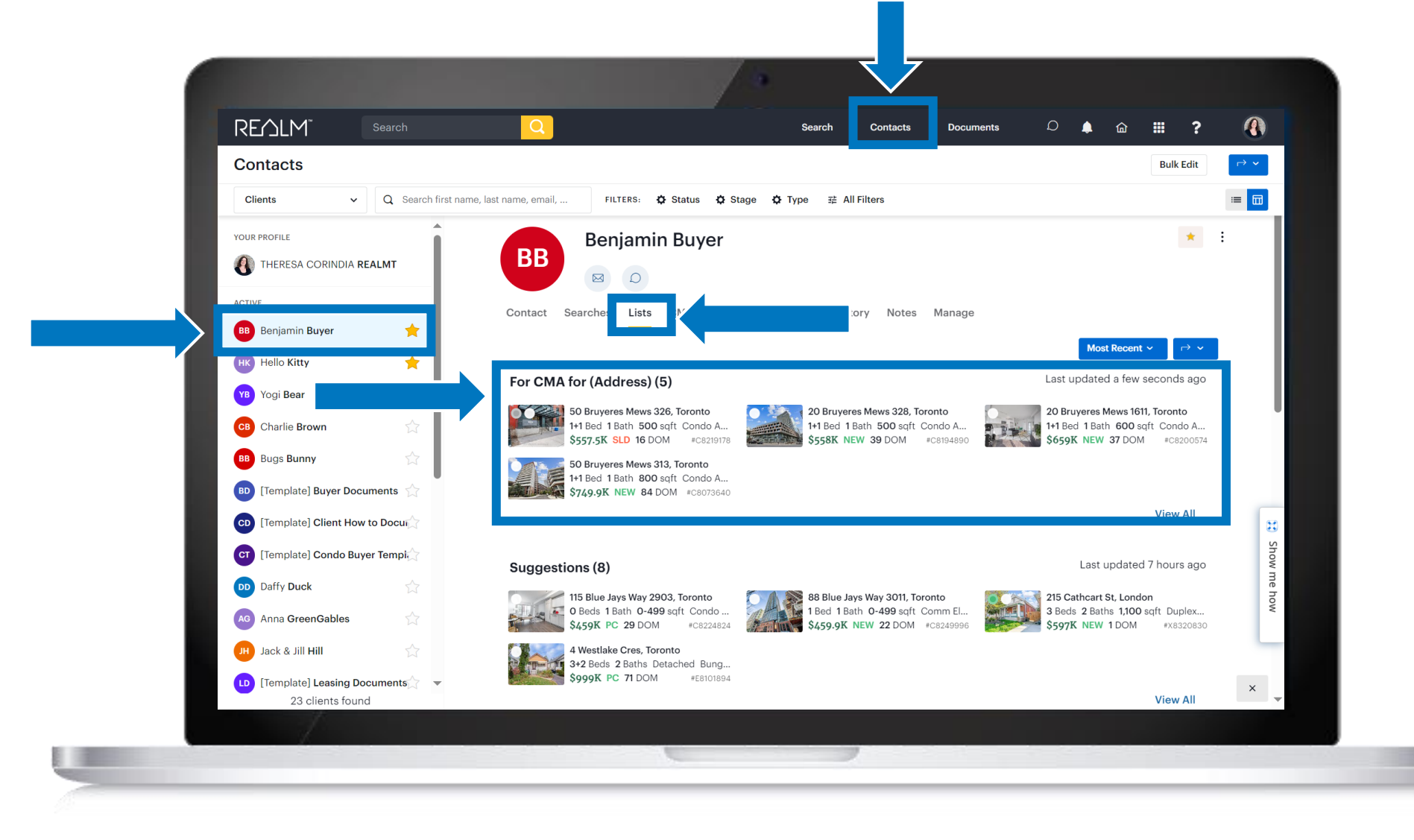

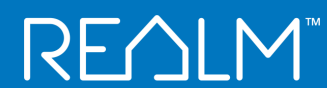

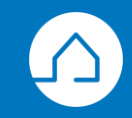

You can save multiple listing cart to your lists!

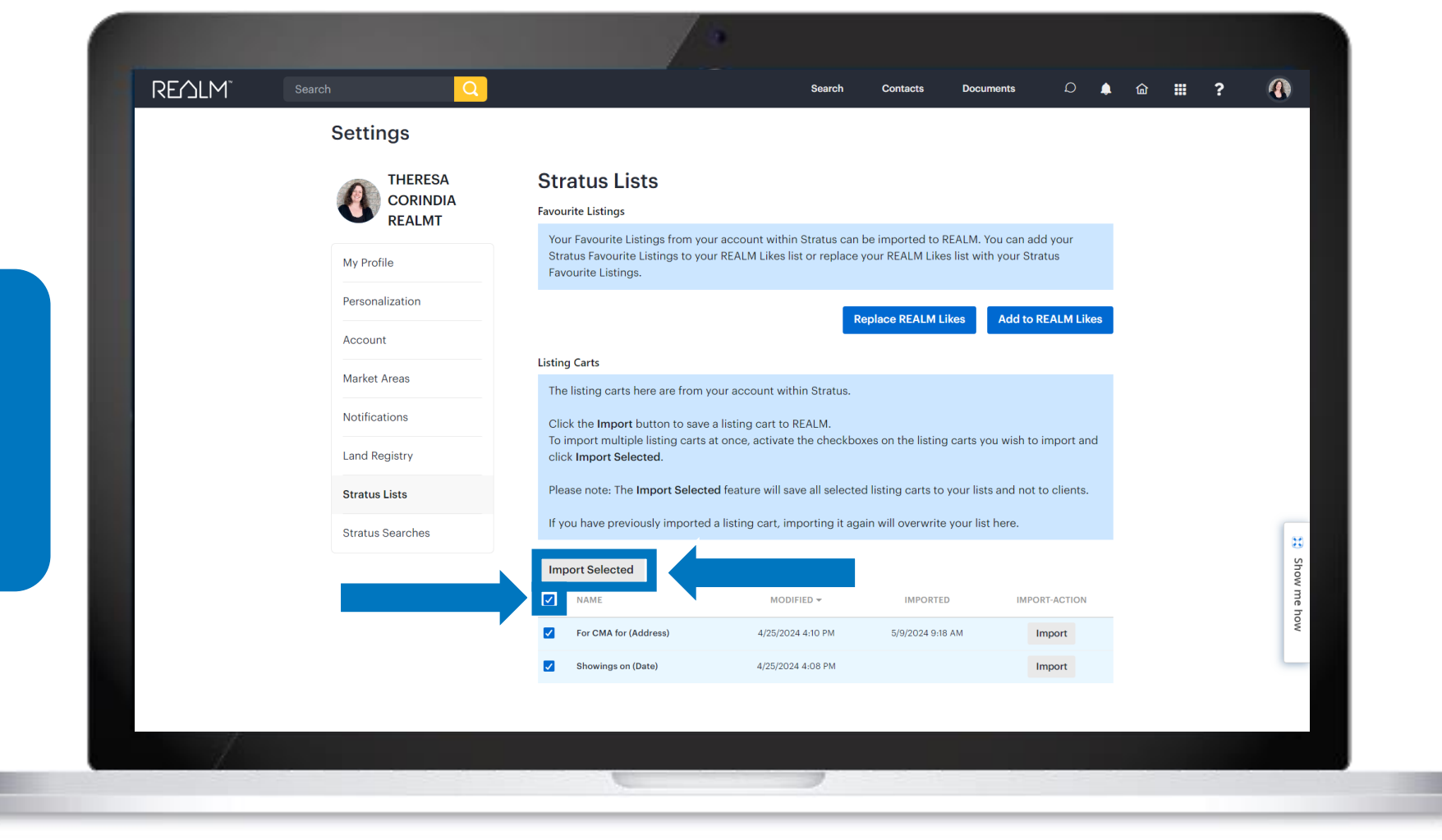

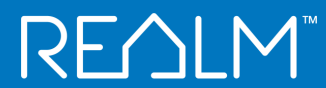

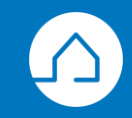

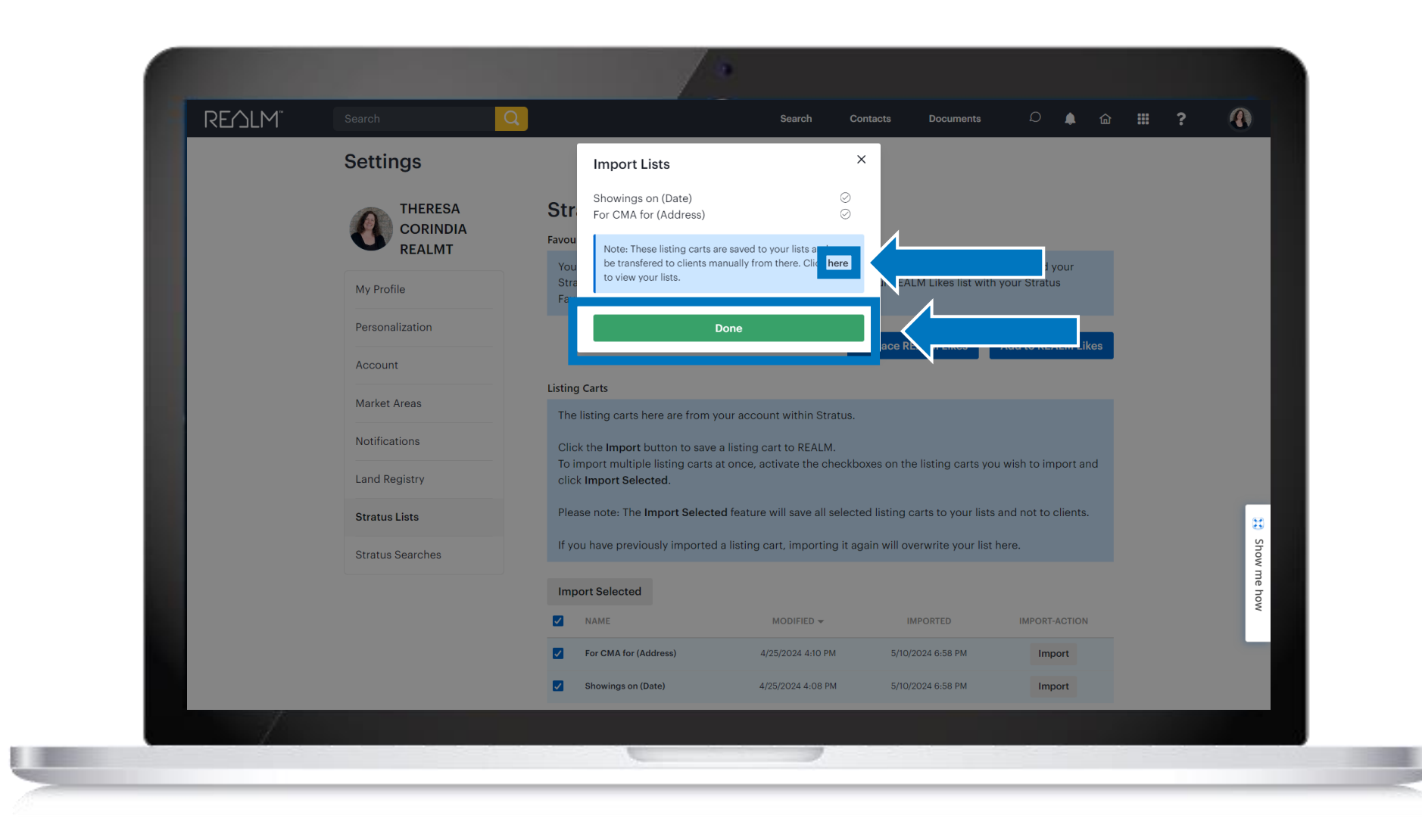

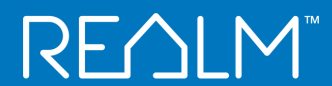

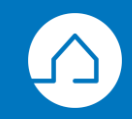

## Listing Carts will be in your Lists in Contacts

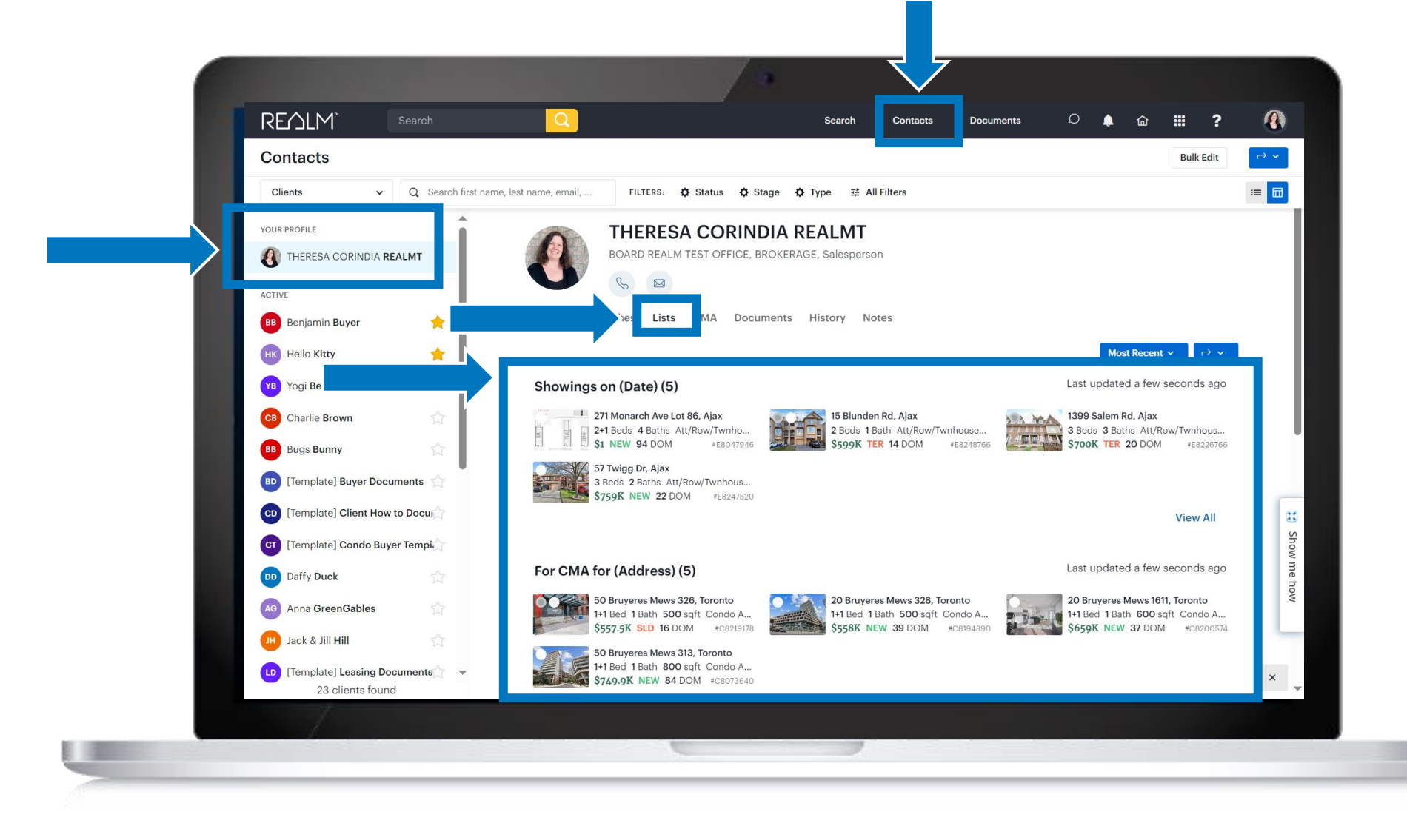

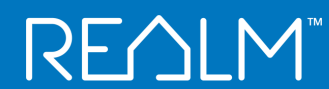

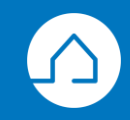

# $\mathsf{REALM}^{\mathsf{M}}$

# **Stratus Searches**

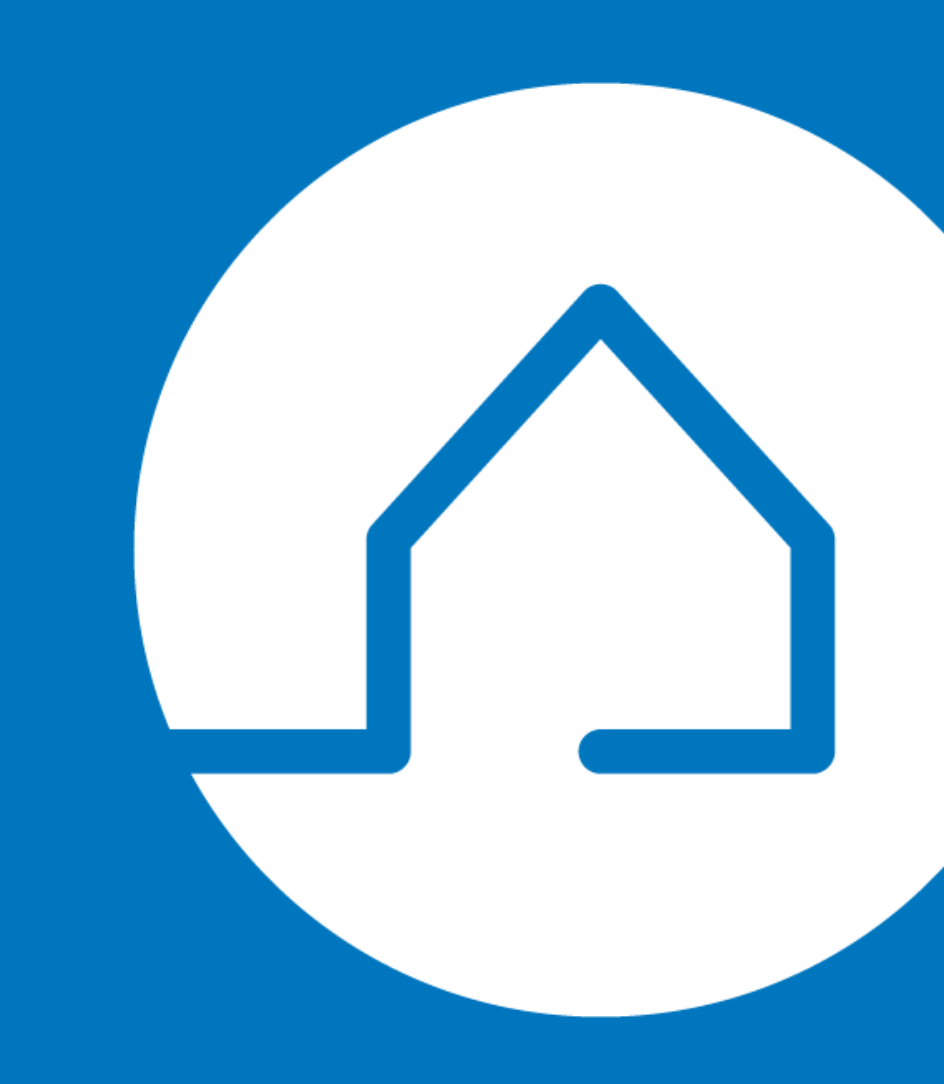

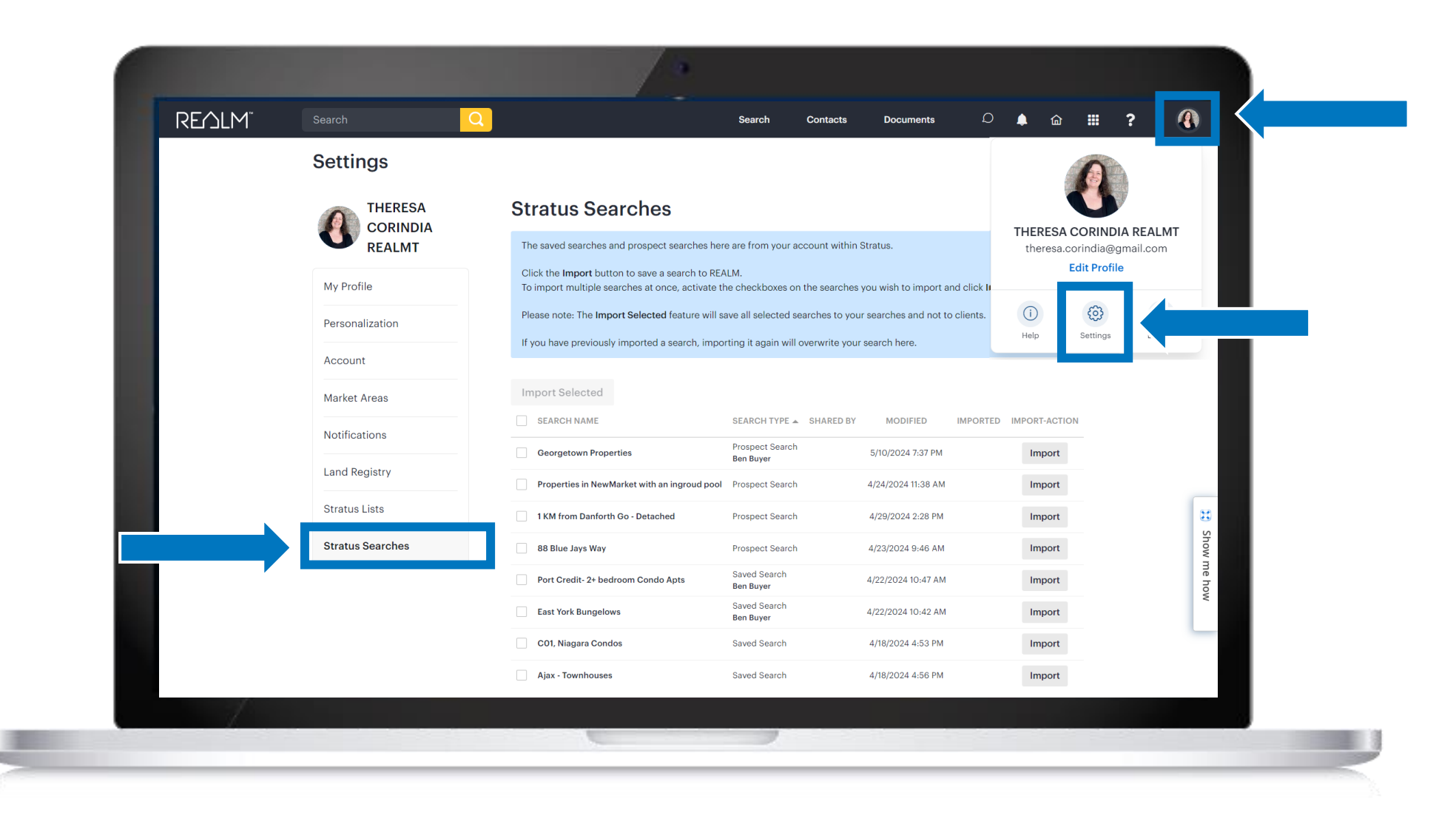

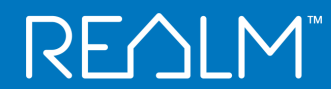

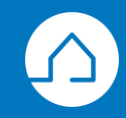

To import individual prospect or saved searches, click **Import.** 

-

|       |                  | /*                                                                                                    |                                |                                    |                        |     |        |
|-------|------------------|----------------------------------------------------------------------------------------------------|--------------------------------|------------------------------------|------------------------|-----|--------|
| REJLM | Search           |                                                                                                    | Search Con                     | tacts Documents                    | D 🌲 🏛                  | ₩ ? |        |
|       | Settings         |                                                                                                    |                                |                                    |                        |     |        |
|       |                  | Stratus Searches                                                                                           |                                |                                    |                        |     |        |
|       | <b>N</b> REALMT  | The saved searches and prospect searches her                                                               | re are from your accoun        | t within Stratus.                  |                        |     |        |
|       | My Profile       | Click the <b>Import</b> button to save a search to RE/<br>To import multiple searches at once, activate th | ALM.<br>he checkboxes on the s | earches you wish to import and o   | click Import Selected. |     |        |
|       | Personalization  | Please note: The Import Selected feature will s                                                            | ave all selected searche       | es to your searches and not to cli | ents.                  |     |        |
|       | Account          | If you have previously imported a search, impo                                                             | rting it again will overw      | rite your search here.             |                        |     |        |
|       | Market Areas     | Import Selected                                                                                            |                                |                                    |                        |     |        |
|       | Notifications    | SEARCH NAME                                                                                                | SEARCH TYPE A SHA              | ARED BY MODIFIED IN                | IPORTED IMPORT-ACTION  |     |        |
|       | Land Registry    | Georgetown Properties                                                                                      | Prospect Search<br>Ben Buyer   | 5/10/2024 7:37 PM                  | Import                 |     |        |
|       |                  | Properties in NewMarket with an ingroud pool                                                               | Prospect Search                | 4/24/2024 11:38 AM                 |                        |     | _      |
|       | Stratus Lists    | 1 KM from Danforth Go - Detached                                                                           | Prospect Search                | 4/29/2024 2:28 PM                  | Import                 |     | **     |
|       | Stratus Searches | 88 Blue Jays Way                                                                                           | Prospect Search                | 4/23/2024 9:46 AM                  | Import                 |     | show r |
|       |                  | Port Credit- 2+ bedroom Condo Apts                                                                         | Saved Search<br>Ben Buyer      | 4/22/2024 10:47 AM                 | Import                 |     | ne ho  |
|       |                  | East York Bungelows                                                                                        | Saved Search<br>Ben Buyer      | 4/22/2024 10:42 AM                 | Import                 |     | ~      |
|       |                  | C01, Niagara Condos                                                                                        | Saved Search                   | 4/18/2024 4:53 PM                  | Import                 |     |        |
|       |                  | Ajax - Townhouses                                                                                          | Saved Search                   | 4/18/2024 4:56 PM                  | Import                 |     |        |
| 1     |                  |                                                                                                    |                                |                                    |                        |     |        |
|       |                  |                                                                                                    | _                              |                                    |                        |     |        |
|       |                  |                                                                                                    |                                |                                    |                        |     |        |

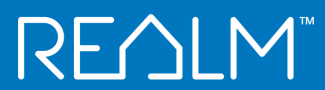

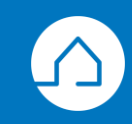

| Image: Several state                                                                                                    | Water       Benjami Buy         Water       Benjami Buy         Water       Benjami Buy         Water       Benjami Buy         Bugs Bunny       Belia kitsy         Bulle Newhouses       Name of the agent         Julie and Theresa       Steines         Julie and Theresa       Steines                                                                                                    | With and the resa                                                                                                    |                             | Save Search                    |                                                      |                                                    | ×              |
|----------------------------------------------------------------------------------------------------|----------------------------------------------------------------------------------------------------|----------------------------------------------------------------------------------------------------|-----------------------------|--------------------------------|------------------------------------------------------|----------------------------------------------------|----------------|
| Sorch<br>Recent Clients Teams<br>Prequency Daily<br>Recent Clients Teams<br>Prequency Daily<br>Prequency Daily | Seach<br>rou can save<br>nindividual<br>earches for<br>o!<br>Julie and Theresa<br>Suite and Theresa<br>Seach<br>Seach<br>Sea | Search<br>nindividual<br>barches for<br>bu!  Search Search Sear |                             | Georgetown Properties          |                                                      | Additional Email Notifications                     | - 1            |
| Pu can save<br>nindividual<br>earches for<br>u!                                                                                                    | Du can save<br>nindividual<br>earches for<br>o!                                                                                                    | ou can save<br>nindividual<br>earches for<br>ou!                                                                                                    |                             | Search<br>Recent Clients Teams |                                                      | Frequency Daily V<br>theresa.corindia@teranet.ca X | ×              |
| A principal state of the second state of the second state of th                                                                                                    | but the lock it is the lock it is                                                                                                    | Principal Start Search                                                                                                    | ou can save                 | & Myself                       | <ul> <li>Benjamin Buye</li> <li>Yogi Bear</li> </ul> |                                                    |                |
| Julie and Theresa      Julie and Theresa      Save as My Default Search      lel      Save Search                                                                                                    | DU!                                                                                                    | DU!                                                                                                    | n individual<br>earches for | Bugs Bunny                     | Name of the agent                                    | Email Listing Format<br>Small Photo w/ 3 lines     | ~              |
|                                                                                                    |                                                                                                    | Show me how                                                                                                    | pu!                         | Julie and Theresa              |                                                      | Settings                                           | el Save Search |

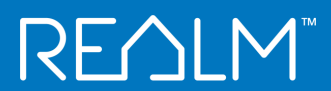

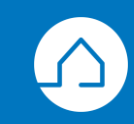

### Searches saved for you will be added to your Searches

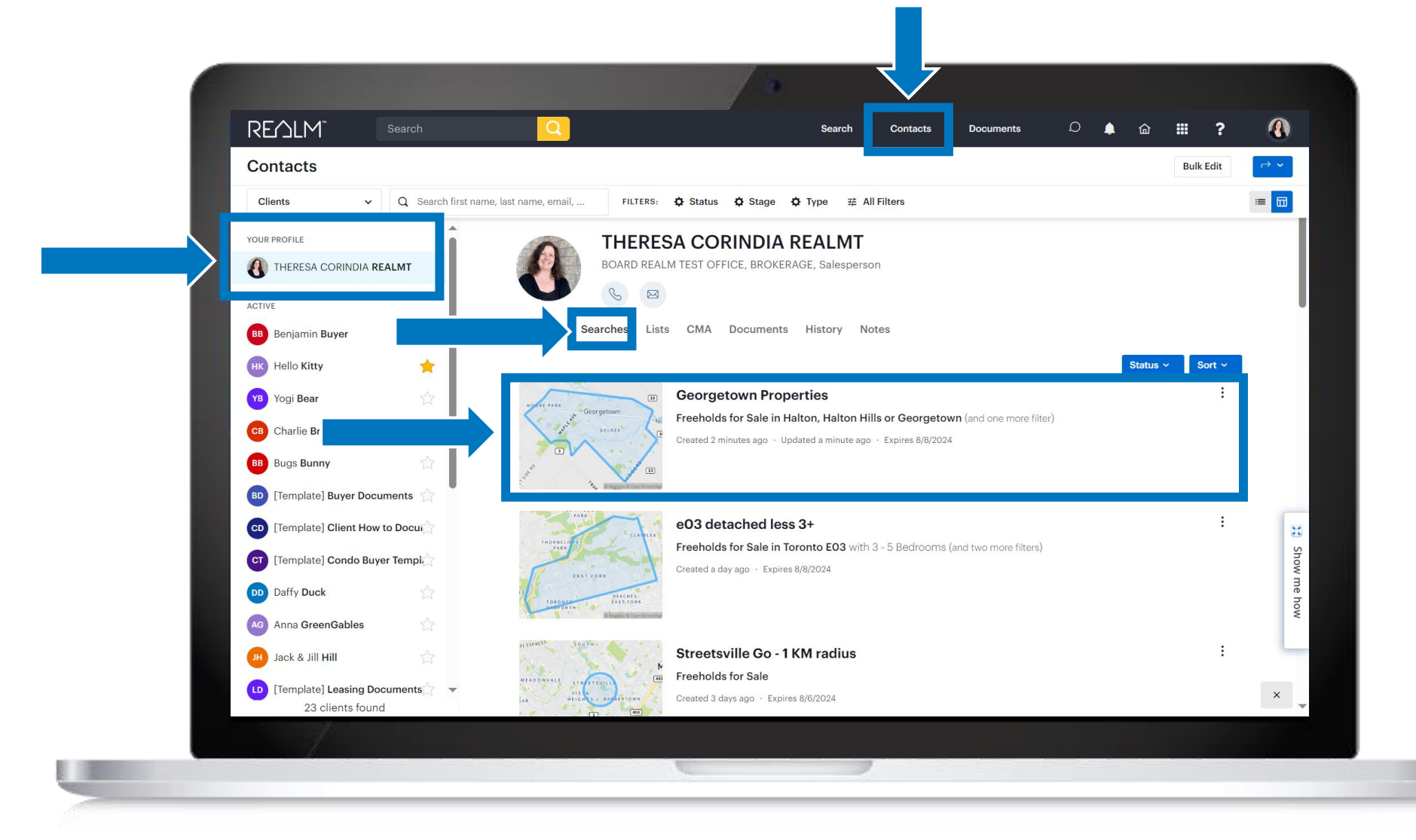

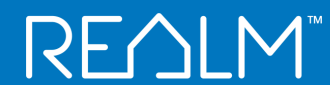

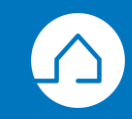

To import individual prospect or saved searches, click **Import.** 

=

| REMLM | Search           | Q |                                                                                                    | Search                    | Contacts         | Documents             | D 🌲                | 奋      |          | ? |      |
|-------|------------------|---|----------------------------------------------------------------------------------------------------|---------------------------|------------------|-----------------------|--------------------|--------|----------|---|------|
|       | Settings         |   |                                                                                                    |                           |                  |                       |                    |        |          |   |      |
|       |                  |   | Stratus Searches                                                                                             |                           |                  |                       |                    |        |          |   |      |
|       | REALMT           |   | The saved searches and prospect searches here                                                                | are from your a           | ccount within S  | itratus.              |                    |        |          |   |      |
|       | My Profile       |   | Click the <b>Import</b> button to save a search to REAL<br>To import multiple searches at once, activate the | .M.<br>e checkboxes or    | n the searches y | rou wish to import an | d click Import Sel | ected. |          |   |      |
|       | Personalization  |   | Please note: The Import Selected feature will say                                                            | ve all selected s         | earches to your  | searches and not to   | clients.           |        |          |   |      |
|       | Account          |   | If you have previously imported a search, import                                                             | ing it again will         | overwrite your : | search here.          |                    |        |          |   |      |
|       | Market Areas     |   | Import Selected                                                                                              |                           |                  |                       |                    |        |          |   |      |
|       | Notifications    |   | SEARCH NAME                                                                                                  | SEARCH TYPE               | SHARED BY        | MODIFIED              | IMPORTED           | IMPOR  | T-ACTION |   |      |
|       | Land Registry    |   | Georgetown Properties                                                                                        | Ben Buyer                 | n                | 5/10/2024 7:37 PM     |                    | In     | nport    |   |      |
|       | Stratus Lists    |   | Properties in NewMarket with an inground pool                                                                | Prospect Searc            | h                | 5/10/2024 7:42 PM     |                    | In     | nport    |   | Ħ    |
|       | Stratus Searches |   | 88 Blue Jays Way                                                                                             | Prospect Searc            | h                | 4/23/2024 9:46 AM     |                    | In     | nport    |   | Show |
|       |                  |   | Port Credit- 2+ bedroom Condo Apts Benjamin Buyer                                                            | Saved Search<br>Ben Buyer |                  | 4/22/2024 10:47 AM    | 5/10/2024 7:44 P!  | In     | nport    |   | / me |
|       |                  |   | East York Bungelows                                                                                          | Saved Search<br>Ben Buyer |                  | 4/22/2024 10:42 AM    |                    | L.,    | nport    |   |      |
|       |                  |   | C01, Niagara Condos                                                                                          | Saved Search              |                  | 4/18/2024 4:53 PM     |                    | In     | nport    |   |      |
|       |                  |   | Ajax - Townhouses                                                                                            | Saved Search              |                  | 4/18/2024 4:56 PM     |                    | In     | nport    |   |      |
|       |                  |   |                                                                                                    |                           |                  |                       |                    |        |          |   |      |
|       |                  |   |                                                                                                    |                           |                  |                       |                    |        |          |   |      |

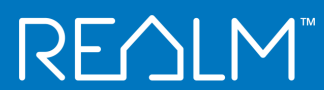

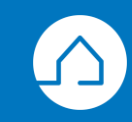

|                  | Save Search                                       |                   |                                                                           | ×           |
|------------------|---------------------------------------------------|-------------------|---------------------------------------------------------------------------|-------------|
| -::              | Search Name<br>Port Credit- 2+ bedroom Condo Apts |                   | Notifications for Me App Notifications Email                              |             |
|                  | Search<br>Recent Clients Teams                    |                   | Notifications for My Client App Notifications Email                       |             |
|                  | Benjamin Buyer                                    | 🚯 Myself          | Additional Email Notifications<br>Frequency Daily V                       |             |
|                  | Charlie Brown                                     | 18 Yogi Bear      | Email Address(es)                                                         |             |
| /ou can save an  | 🕲 Bugs Bunny                                      | Hello Kitty       |                                                                           |             |
| ndividual search | Julie Newhouses                                   | Name of the agent | * Enter up to 20 valid email addresses.                                   |             |
| or a contact!    | Julie and Theresa                                 |                   | Email Listing Format<br>Small Photo w/ 3 lines                            | ~           |
|                  |                                                   |                   | Settings<br>Hide from client 7<br>Save as Benjamin Buyer's Default Search | Show n      |
|                  |                                                   |                   |                                                                           | Save Search |
|                  |                                                   |                   |                                                                           | _           |
|                  |                                                   |                   |                                                                           |             |
|                  |                                                   |                   |                                                                           |             |
|                  |                                                   |                   |                                                                           |             |

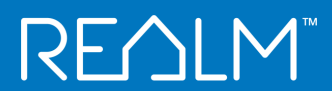

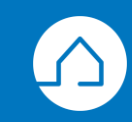

## Searches saved for your contact will be added to their Searches

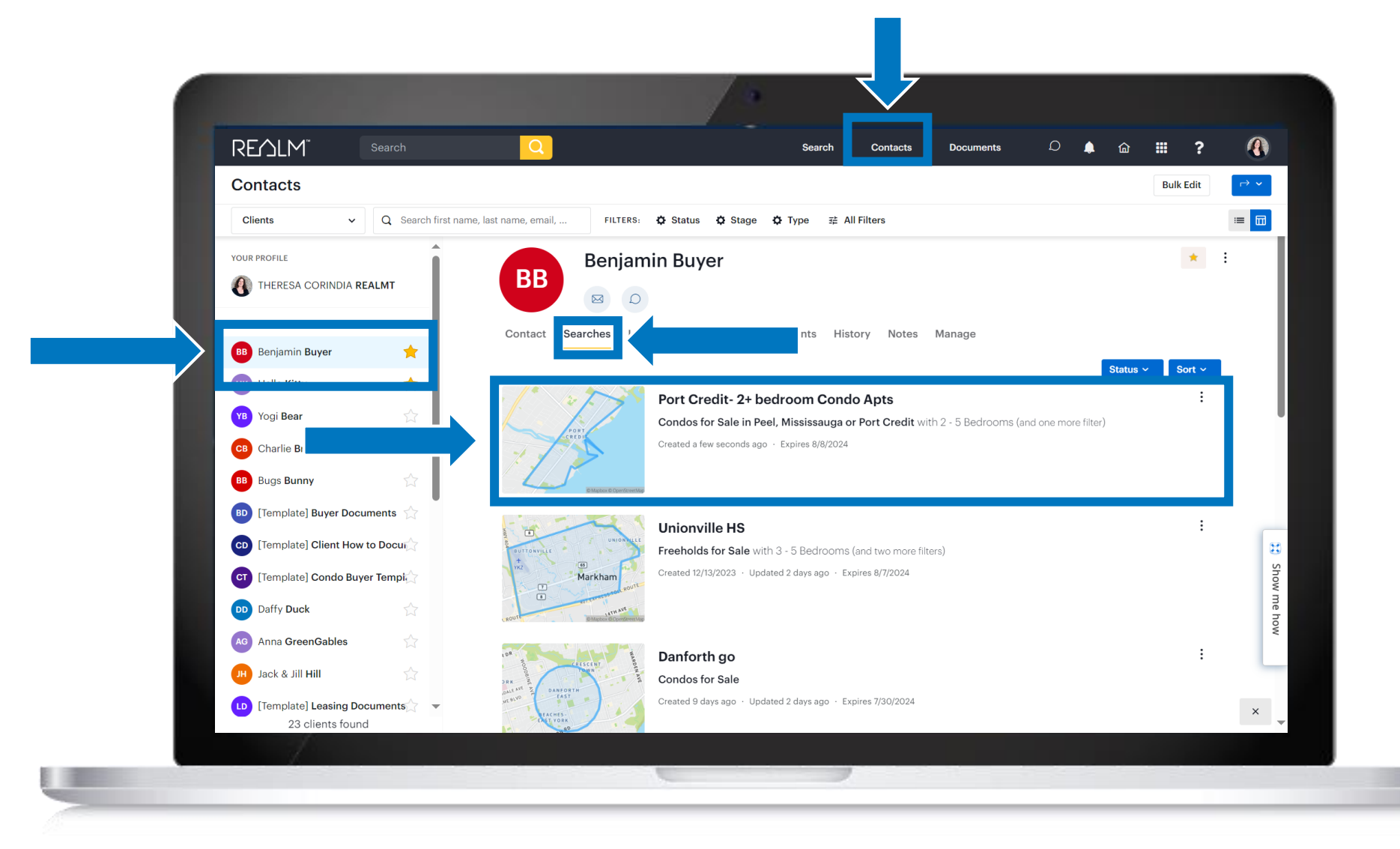

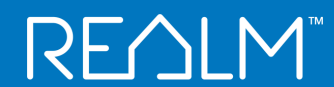

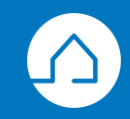

To import individual prospect or saved searches, click **Import.** 

ſĽ

|       |                  |     | 1                                                                                                    |                            |                   |                         |                   |         |         |     |        |
|-------|------------------|-----|----------------------------------------------------------------------------------------------------|----------------------------|-------------------|-------------------------|-------------------|---------|---------|-----|--------|
| REMLM | Search           | Q   |                                                                                                    | Search                     | Contacts          | Documents               | ۵ 🌲               | 奋       |         | ? 🕚 | )      |
|       | Settings         |     |                                                                                                    |                            |                   |                         |                   |         |         |     |        |
|       |                  |     | Stratus Searches                                                                                             |                            |                   |                         |                   |         |         |     |        |
|       | REALMT           |     | The saved searches and prospect searches here                                                                | are from your              | account within §  | Stratus.                |                   |         |         |     |        |
|       | My Profile       |     | Click the <b>Import</b> button to save a search to REAL<br>To import multiple searches at once, activate the | .M.<br>e checkboxes d      | on the searches   | you wish to import and  | d click Import Se | lected. |         |     |        |
|       | Personalization  |     | Please note: The Import Selected feature will say                                                            | ve all selected            | searches to you   | r searches and not to o | clients.          |         |         |     |        |
|       | Account          | -   | If you have previously imported a search, import                                                             | ting it again wil          | ll overwrite your | search here.            |                   |         |         |     |        |
|       |                  |     | Import Selected                                                                                              |                            |                   |                         |                   |         |         |     |        |
|       | Notifications    |     |                                                                                                    | SEARCH TYPE                | SHARED BY         | MODIFIED                | IMPORTED          | IMPORT  | -ACTION |     |        |
|       |                  | - 1 | Georgetown Properties                                                                                        | Prospect Sear<br>Ben Buyer | ch                | 5/10/2024 7:37 PM       |                   | Im      | port    |     |        |
|       | Land Registry    |     | Properties in NewMarket with an inground pool                                                                | Prospect Sear              | ch                | 5/10/2024 7:42 PM       |                   | Im      | port    |     |        |
|       |                  |     | I KM from Danforth Go - Detached                                                                             | Prospect Sear              | ch                | 4/29/2024 2:28 PM       |                   | Im      | port    |     |        |
|       | Stratus Searches |     | 88 Blue Jays Way                                                                                             | Prospect Sear              | ch                | 4/23/2024 9:46 AM       |                   | Im      | port    |     | show n |
|       |                  |     | Benjamin Buyer                                                                                               | Ben Buyer                  |                   | 4/22/2024 10:47 AM      | 5/10/2024 7:44 P  | M Im    | port    | -   | 1e how |
|       |                  |     | East York Bungelows                                                                                          | Saved Search<br>Ben Buyer  |                   | 4/22/2024 10:42 AM      |                   | Im      | port    |     |        |
|       |                  |     | C01, Niagara Condos                                                                                          | Saved Search               |                   | 4/18/2024 4:53 PM       |                   | Im      | port    |     |        |
|       |                  |     | Ajax - Townhouses                                                                                            | Saved Search               |                   | 4/18/2024 4:56 PM       |                   | Im      | port    |     |        |
| 1     |                  |     |                                                                                                    |                            |                   |                         |                   |         |         |     |        |
|       |                  |     |                                                                                                    |                            |                   |                         |                   |         |         |     |        |

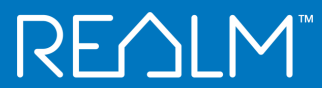

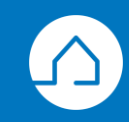

To import individual prospect or saved searches, click **Import.** 

| REALM <sup>®</sup> Search | Q                                                                                                    | Search Contact                           | s Documents D                     | 🌲 🍙 🏭        | ?      |
|---------------------------|----------------------------------------------------------------------------------------------------|------------------------------------------|-----------------------------------|--------------|--------|
| Settings                  | Import search                                                                                                    | ×                                        |                                   |              |        |
|                           | A Properties in NewMarket with an in<br>1 KM from Danforth Go - Detached<br>88 Blue Jays Way                       | ground pool ⊘<br>⊘<br>⊘                  |                                   |              |        |
| My Profile                | Note: These searches are saved to yo<br>can be assigned to clients manually f<br>here to view your saved searches. | ur searches and<br>rom there. Click<br>c | the Stratus.                      | t Selected.  |        |
| Personalization           | ea<br>vo Done                                                                                                    | 0                                        | y ur searches and not to clients. |              |        |
| Account                   |                                                                                                    |                                          |                                   |              |        |
| Market Areas              | Import Selected                                                                                                    |                                          |                                   |              |        |
| Notifications             | Georgetown Properties                                                                                              | Prospect Search                          | 5/10/2024 7:37 PM                 | Import       |        |
| Land Registry             | Properties in NewMarket with an inground pool                                                                      | Prospect Search                          | 5/10/2024 7:42 PM 5/10/2024 7:-   | 45 PM Import |        |
| Stratus Lists             | 1 KM from Danforth Go - Detached                                                                                   | Prospect Search                          | 4/29/2024 2:28 PM 5/10/2024 7:-   | 45 PM Import | 8      |
| Stratus Searches          | 🗹 88 Blue Jays Way                                                                                                 | Prospect Search                          | 4/23/2024 9:46 AM 5/10/2024 7:-   | 45 PM Import | Show n |
|                           | Port Credit- 2+ bedroom Condo Apts     Benjamin Buyer                                                              | Saved Search<br>Ben Buyer                | 4/22/2024 10:47 AM 5/10/2024 7:-  | 44 PM Import | ne how |
|                           | East York Bungelows                                                                                                | Saved Search<br>Ben Buyer                | 4/22/2024 10:42 AM                | Import       |        |
|                           | C01, Niagara Condos                                                                                                | Saved Search                             | 4/18/2024 4:53 PM                 | Import       |        |
|                           | Ajax - Townhouses                                                                                                  | Saved Search                             | 4/18/2024 4:56 PM                 | Import       |        |
|                           |                                                                                                    |                                          |                                   |              |        |

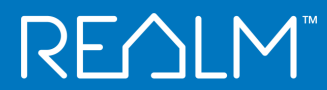

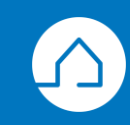

#### All searches will be added to your Searches

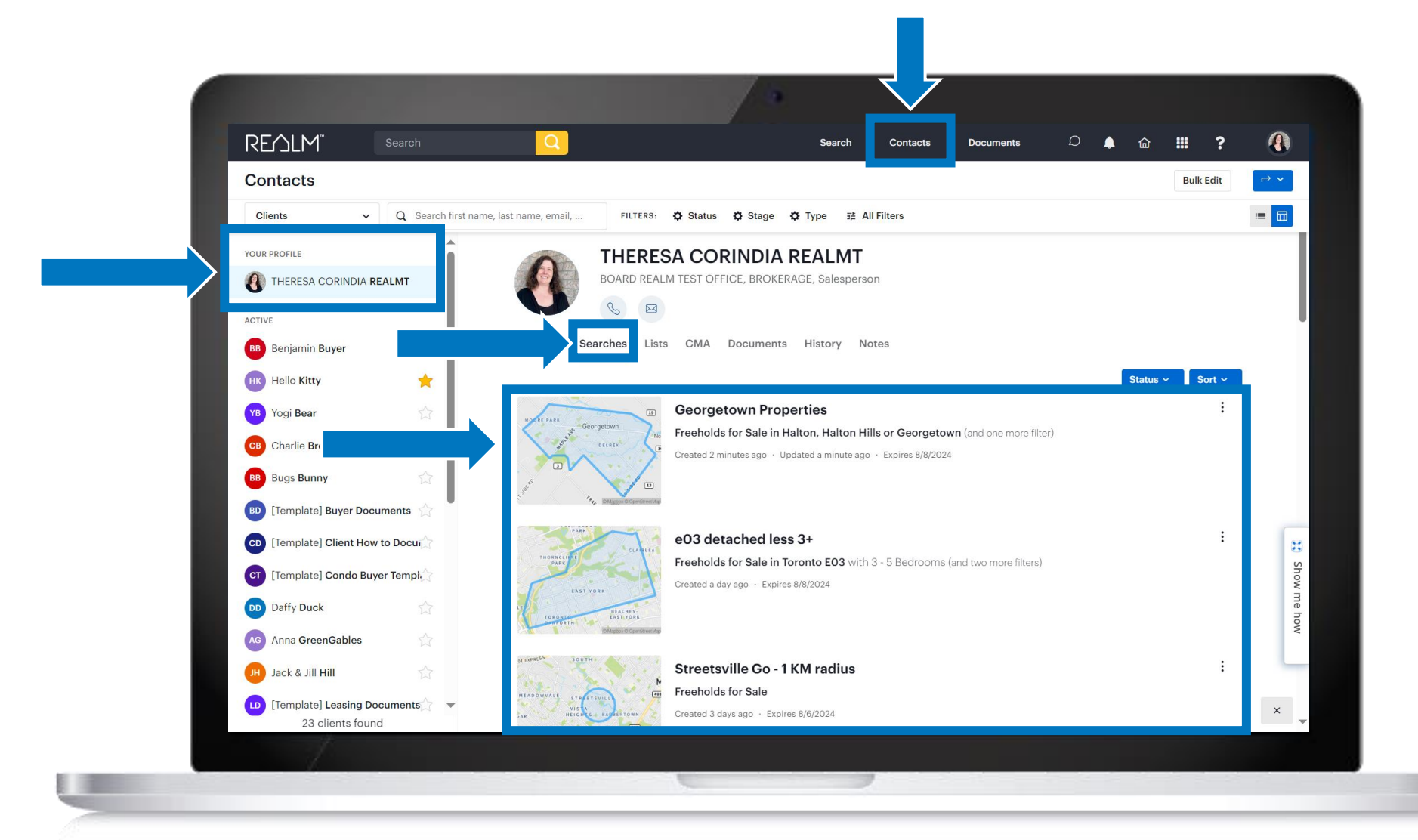

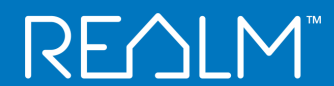

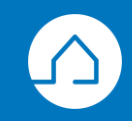

### You can adjust notifications for a search

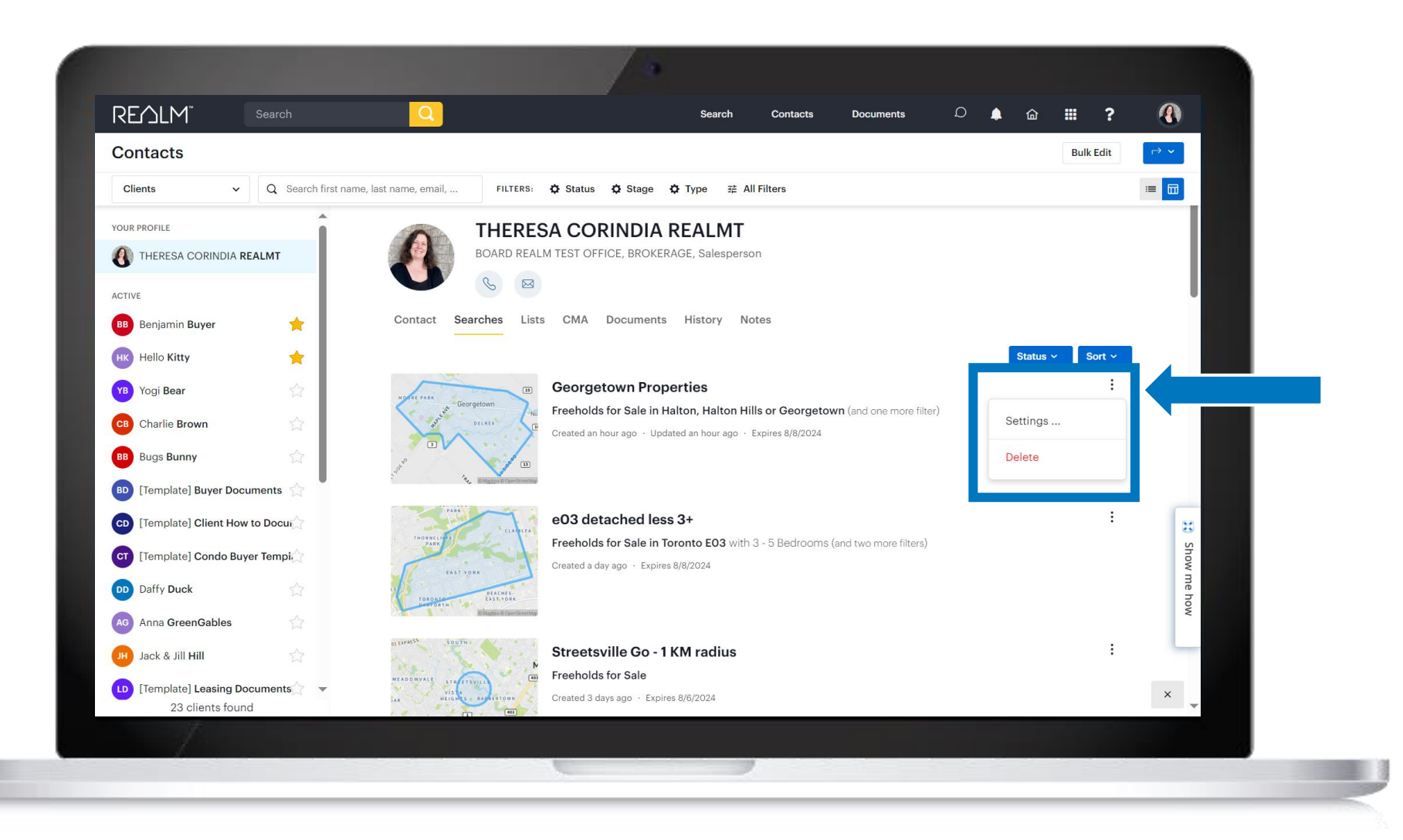

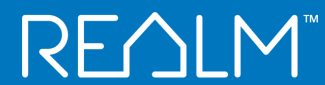

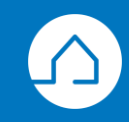

### You can adjust notifications for a search

| Search Name<br>Georgetown Properties |                   | Notifications for Me                                                 |  |  |  |  |  |
|--------------------------------------|-------------------|----------------------------------------------------------------------|--|--|--|--|--|
| Save For<br>Search                   |                   | Email Daily      Additional Email Notifications      Frequency Daily |  |  |  |  |  |
| Recent Clients Teams                 |                   | Email Address(es)                                                    |  |  |  |  |  |
| & Myself                             | Benjamin Buyer    | geowarehouse.support@teranet.ca ×                                    |  |  |  |  |  |
| 🕒 Charlie Brown                      | 🕫 Yogi Bear       |                                                                      |  |  |  |  |  |
| Bugs Bunny                           | 😬 Hello Kitty     | * Enter up to 20 valid email addresses.                              |  |  |  |  |  |
| Julie Newhouses                      | Name of the agent | Email Listing Format                                                 |  |  |  |  |  |
| n Julie and Theresa                  |                   | Settings<br>Save as My Default Search                                |  |  |  |  |  |
|                                      |                   | Cancel Save Search                                                   |  |  |  |  |  |
|                                      |                   | how                                                                  |  |  |  |  |  |
|                                      |                   |                                                                      |  |  |  |  |  |
|                                      |                   |                                                                      |  |  |  |  |  |

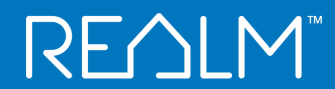

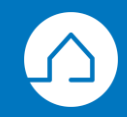

# Need Help Getting Started or Support?

# We've got you covered!

#### **Desktop:**

 Select the ? icon from navigation bar on the right-hand side and visit The REALM Help Centre where you will find a NEW AI powered REALM assistant - to help you find video tutorials, help articles, and FAQs.

REALM

• Select **Show me how** from the right side of the window to access guided tours.

#### Mobile:

• Select Help in your profile avatar and visit The REALM Help Centre.

For quick tips, follow us on Instagram @realm.mlp or Facebook at REALMmlp.

Contact Customer Service via email at help@realmmlp.ca or call 1-888-417-4817.

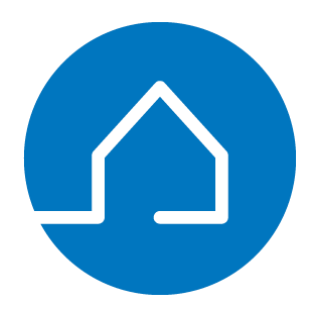

# **Questions & Answers**

Let's take a few minute to answer any questions about getting started!

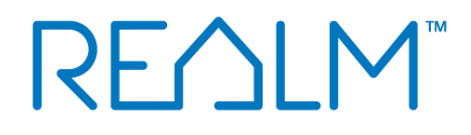

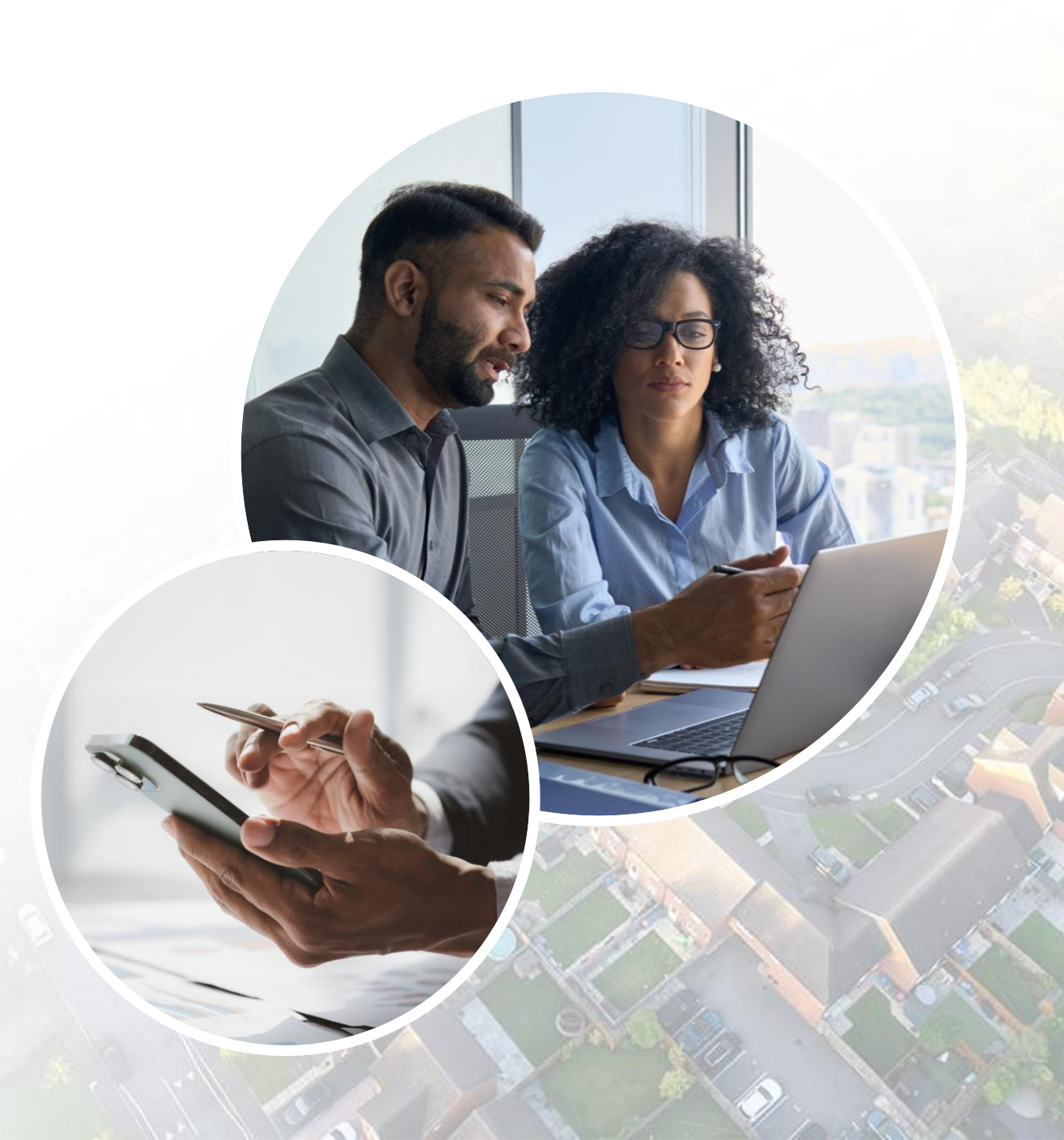